# 

ROBAN 机器人 使用入门

# 目录

| 一、 配件总览                  |
|--------------------------|
| 二、 ROBAN 的构成5            |
| (一) ROBAN 机器人简介5         |
| <b>(二) 外形尺寸</b>          |
| <b>(三) 机器人前后面板示意图</b> 5  |
| (四) 重量6                  |
| (五) 主控制器                 |
| (六) 输入输出接口6              |
| (七) 开发环境                 |
| (八) 摄像头6                 |
| (九) 关节数量(共 22 个)7        |
| (十) 电池                   |
| (十一) 电源适配器               |
| 三、 ROBAN 机器人启动 8         |
| (一) 安全提示                 |
| (二) 机器人开机8               |
| (三) 机器人关机10              |
| <b>(四) 机器人连接 WiFi</b> 10 |

# LEJURCBAN

| (五) 机器人   | <b>、软件的下载和安装</b> 13 |
|-----------|---------------------|
| (六) 机器人   | <b>、软件的使用说明</b> 17  |
| (七) VNC 3 | 远程连接20              |
| (八) VScod | <b>le 远程连接</b>      |
| (九) 官方网   | <b>9.址链接</b>        |
| 四、 ROBA   | N 机器人案例教程26         |
| (一) 查看摄   | <b>長像头视频流</b>       |
| 1. VNO    | C 远程连接方法            |
| 2. 同个     | • WiFi 下的电脑查看方法27   |
| (二) 执行机   | <b>1器人走路程序</b>      |
| 1. VNC    | 28 远程连接方法           |
| 2. VSc    | ode 远程连接方法 30       |
| (三) 执行机   | <b>1器人案例程序</b>      |
| 1. VNC    | 了 <b>远程连接方法</b>     |
| 2. VSc    | ode 远程连接方法          |
| 五、 Roban  | 电池使用维护教程            |
| (一)不关     | <b>机更换电池</b>        |
| (二) 给电    | <b>池充电</b>          |

# 一、 配件总览

① 机器人整体

② 机器人运输箱

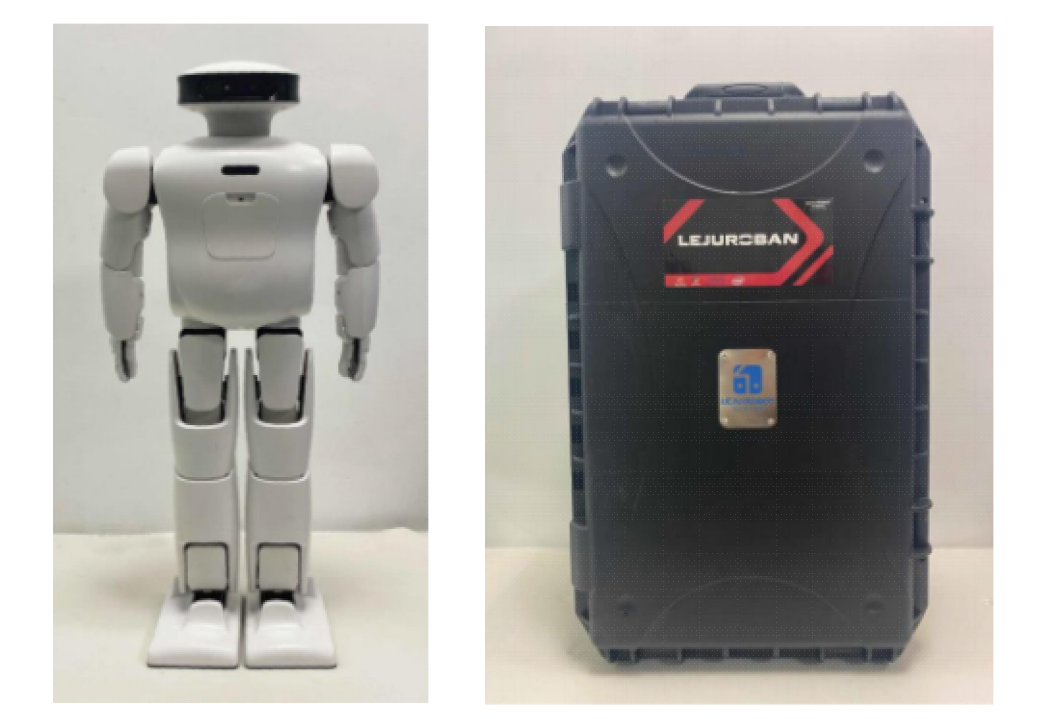

③ 电池 ④ 充电座 ⑤ DC 输出线/控制线
⑥ 平衡充电器 ⑦ AC 电源线 ⑧ 电源适配器

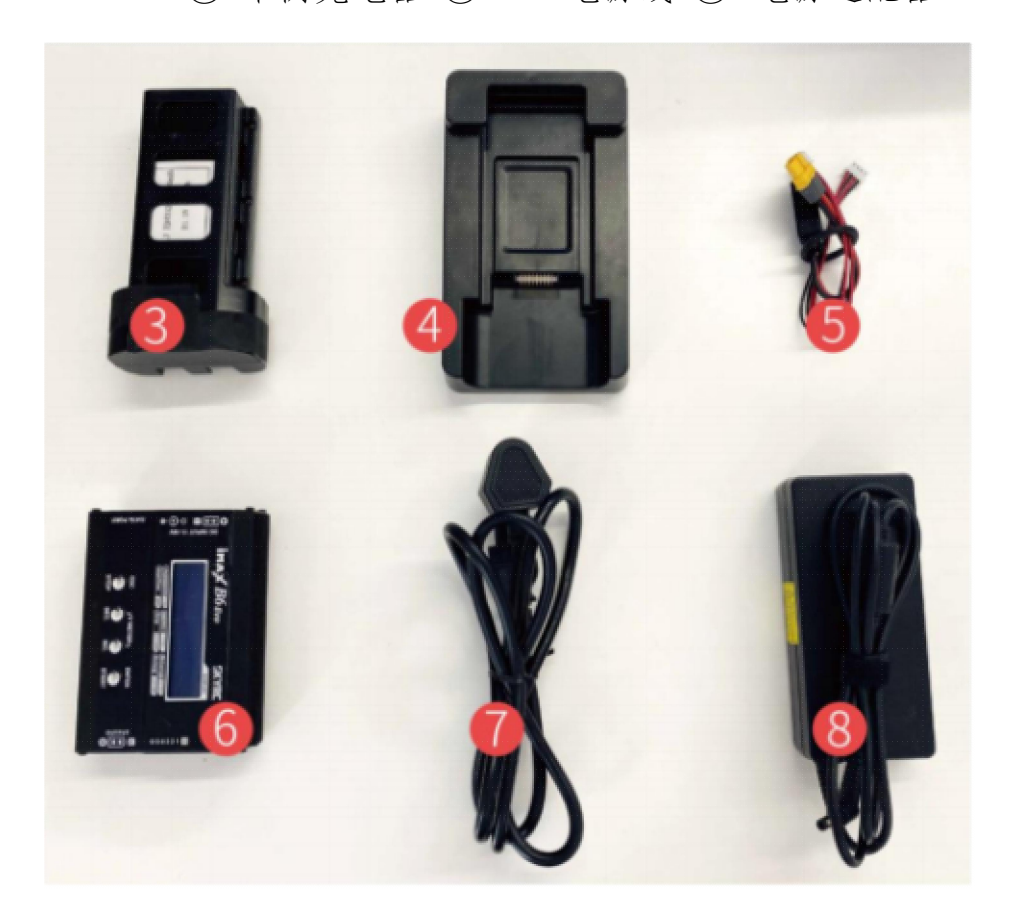

# 二、 ROBAN 的构成

# (一) ROBAN 机器人简介

Roban 机器人的控制系统本质上就是一台安装的 Linux 系统的 计算机, 该计算机上安装了机器人专用的软件系统, 配合机器人本体 上的其他软硬件系统即可达到机器人的控制目标。

# (二) 外形尺寸

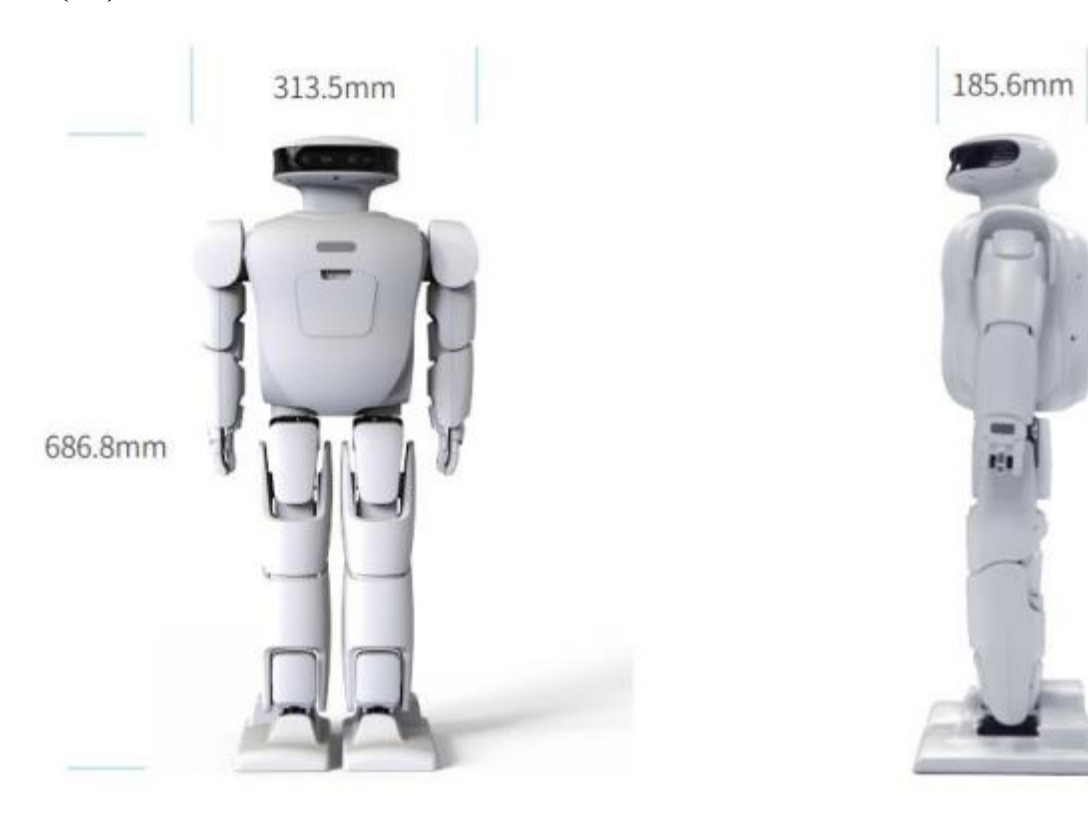

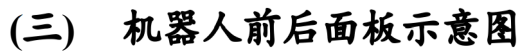

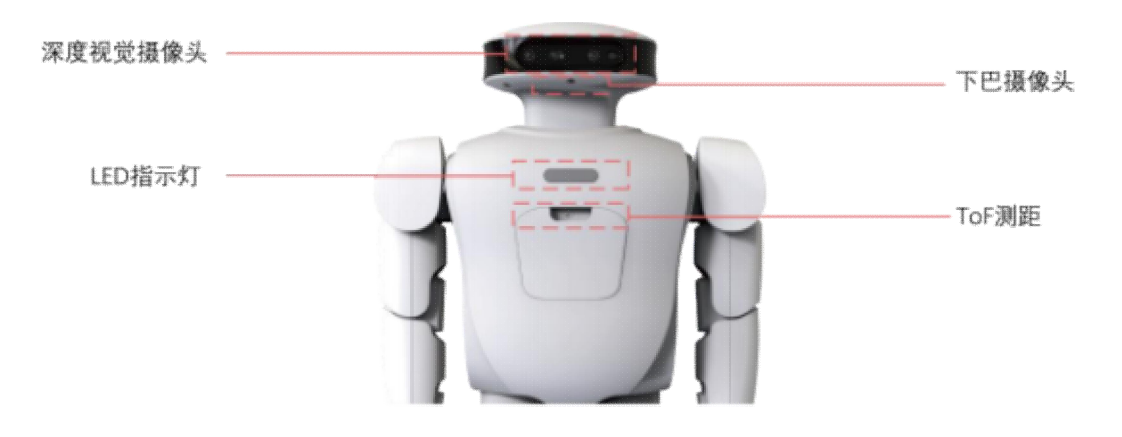

#### LEJURCBAN

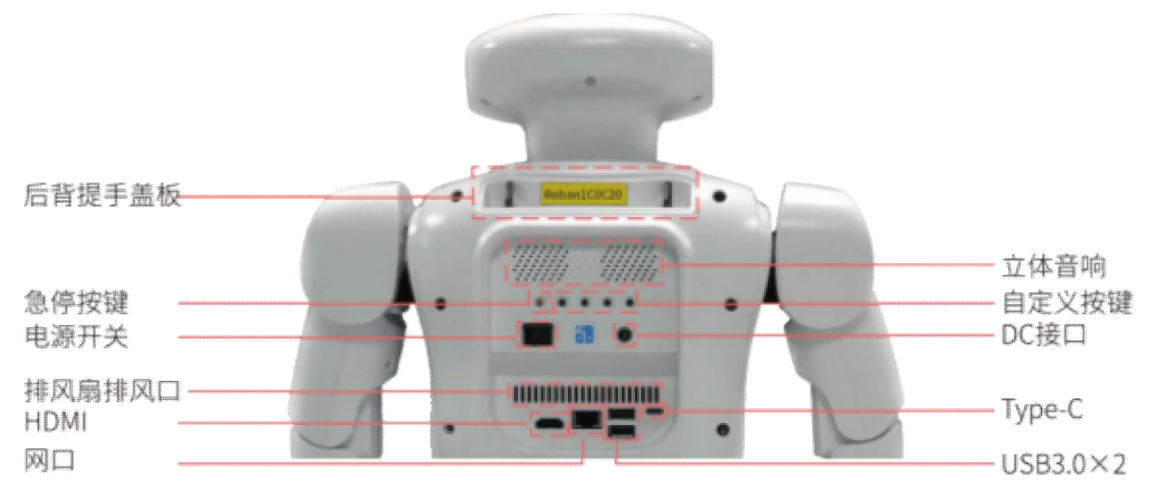

#### (四) 重量

▶ 6.60kg

#### (五) 主控制器

- ▶ 英特尔 NUC8i3BEH
- ▶ CPU: 第八代智能英特尔酷睿 i3-8109U
- ▶ 内存: DDR4 SO-DIMM 8G 内存(最高 32G)
- ▶ 存储容量: 120G SSD

#### (六) 输入输出接口

- ▶ 磁吸传感器接口 x2
- ▶ USB3.0 接口 x2
- ▶ 有线网络接口 x1
- ▶ 标准 HDMI2.0A 接口×1
- ► Type-C x1

#### (七) 开发环境

Ubuntu 16.04 LTS ROS- Kinetic Python2.7

#### (八) 摄像头

▶ Intel RealSensed435 深度视觉摄像头

- 工作环境:室内/室外
- 深度图像最大分辨率: 1280×720@30fps 848×480@90fps

#### ▶ 高清 USB 下巴摄像头

- 分辨率 2592\*1944/自动曝光/自动白平衡/自动消除灯光条
   纹/自动黑电平校准/自动带低通滤波器/支持子自动对焦
- 支持自动对焦
- 自带嵌入式微处理器

#### (九) 关节数量(共22个)

- ▶ 头部2个关节
- ▶ 肩部1个关节(共两只)
- ▶ 手臂2个关节(共两只)
- ▶ 机械手爪 1 个关节 (共两只)
- ▶ 腿部5个关节(共两只)
- ▶ 脚部1个关节(共两只)
- (十) 电池
  - ▶ 电芯: 锂聚合物动力电芯
  - ▶ 容量: 4000mAh
  - ▶ 电压: 11.1V
  - ▶ 持续放电倍率: 25C/30C

#### (十一) 电源适配器

- ▶ INPUT(输入): 110~240V-50~60Hz 1.46A
- ▶ OUTPUT(输出): 12V-10A
- ▶ DC 线长: 总长 3.1 米

#### 三、 ROBAN 机器人启动

# (一) 安全提示

- 1. 开始使用前请详细阅读使用说明。
- 2. 十五岁以下未成年人请在成年人指导下观看使用。
- 不建议对机器人内部进行拆装,对擅自改装所造成的问题生产商 不负责任。
- 4. 当机器人运行动作时请与其保持适当距离。
- 当用手接触机器人时,请务必避免机器人关节运动造成夹手的可能。
- 6. 请确保机器人远离火源,腐蚀性物质,潮湿环境。
- 请避免机器人摔倒, 坠落,碰撞及其他可能对机器人造成损害的 情况出现。
- 8. 请正确使用生产商配备的电池, 电源适配器供电。

#### (二) 机器人开机

#### 1. 将机器人身体调至安全开机状态

(1) 打开后背提手盖板,绑上提手带。

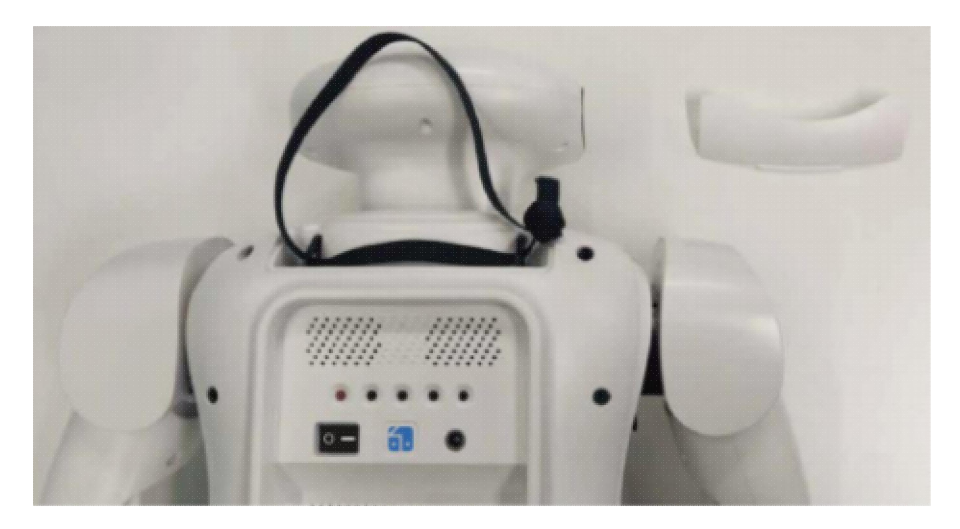

(2) 机器人开机前, 请利用其脖子后方的提带提起机器人, 使其处

于半蹲或站立状态,各个舵机位置位于初始状态。如下图所示:

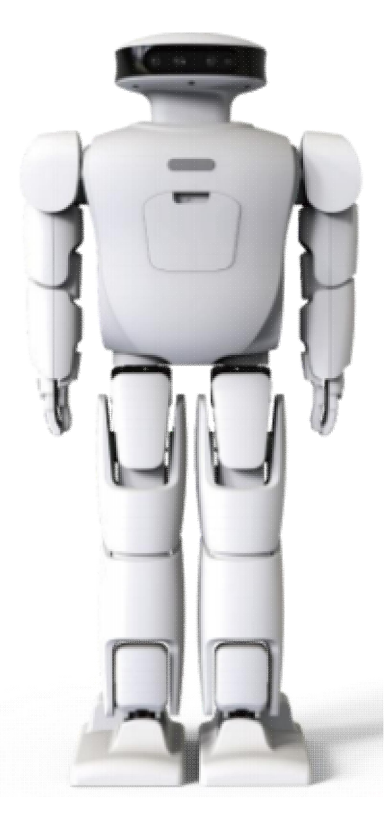

#### 2. 给机器人供电

使用配套的电源适配器(AC220V DC12V)给机器人供电(此操作仅给机器人供电,并不会给电池充电)。

(1) 将 AC 电源线的三插圆头插到适配器三插孔上, 另一头三角插 头插到插座上。

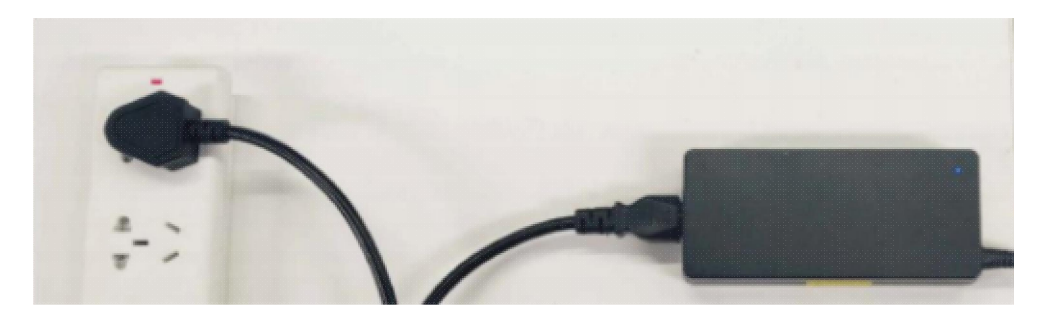

(2) 将电源适配器的 DC 插头插到机器人背面的 DC 插座上,将电源开关开启,机器人开机。

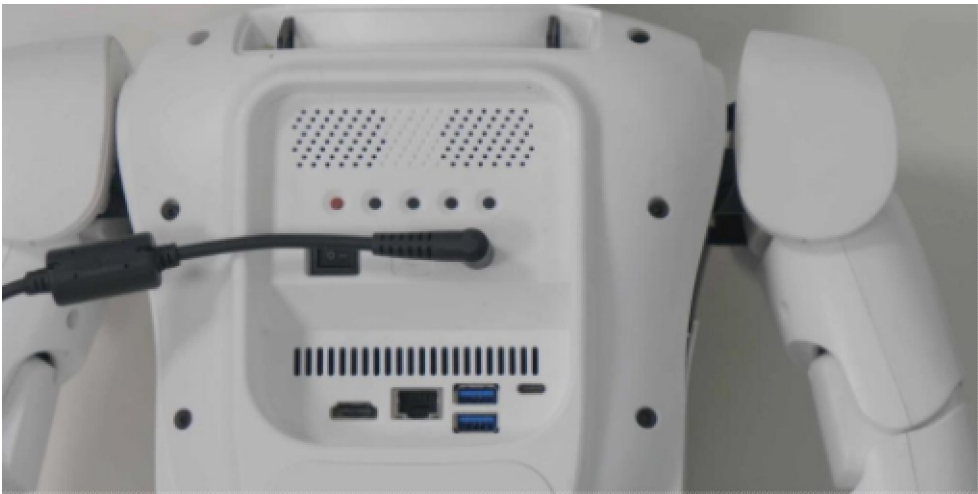

#### 3. 等待机器人开机

上电开机后,机器人主机将会开机运行,大概需要 40 秒左右的等待 时间,全部舵机将会加锁(无法摆动各关节),机器人姿态将恢复到初始 站立姿态。

#### (三) 机器人关机

在你确认要关闭机器人时,请利用其脖子后方的提带将机器人提起,然后将机器人背部的电源开关向左拨动关闭电源,机器人全部舵机将马上解锁(各关节可任意活动),主机关闭。

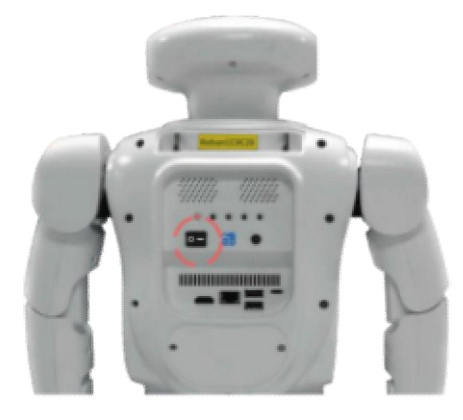

#### (四) 机器人连接 WiFi

控制机器人之前,需要配置机器人连接互联网。

Roban 机器人支持:有线 WLAN 连接和无线 WiFi 连接两种方式。 建议使用 WiFi 连接网络,下面介绍配置方式。

第一步:将机器人开机。

第二步:将 Roban 机器人连接鼠标、键盘、显示器。

**第三步:** 鼠标点击系统右上角的 WiFi 按钮, 选择想要连接的 WiFi 网络。

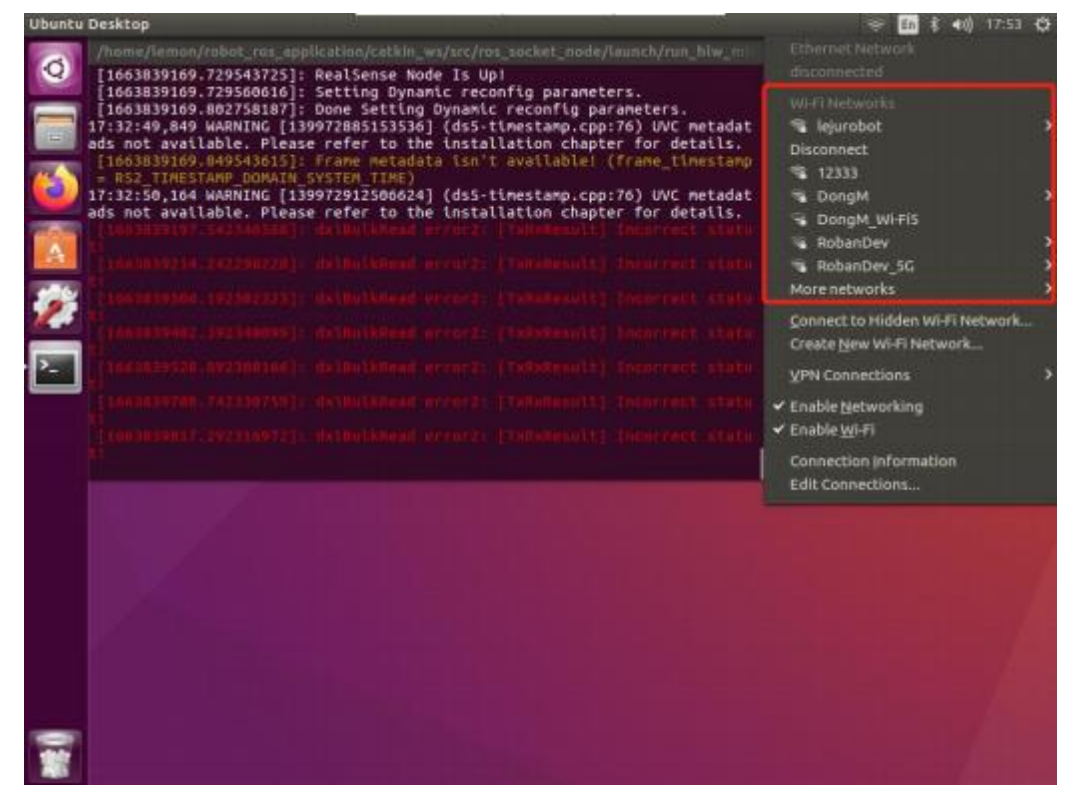

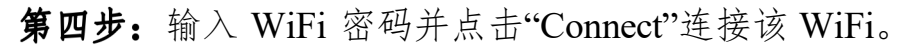

| 516 ms<br>835 ms |    |                                              |                                                                                                    |
|------------------|----|----------------------------------------------|----------------------------------------------------------------------------------------------------|
|                  |    | vi-Fi Network A                              | Authentication Required                                                                            |
|                  | R  | Authentica<br>Passwords or<br>the Wi-Fi netw | cation required by Wi-Fi network<br>or encryption keys are required to access<br>twork '12345678'. |
|                  |    | Password:                                    | As                                                                                                 |
|                  |    |                                              | C Show password                                                                                    |
|                  |    |                                              | Cancel Connect                                                                                     |
|                  | 7h |                                              | Click to connect                                                                                   |

#### **LEJURCBAN**

**第五步:**WiFi 连接成功后, 在系统的右上角有一个弹窗提示, "你已

成功连接到名为 12345678 的 WiFi"

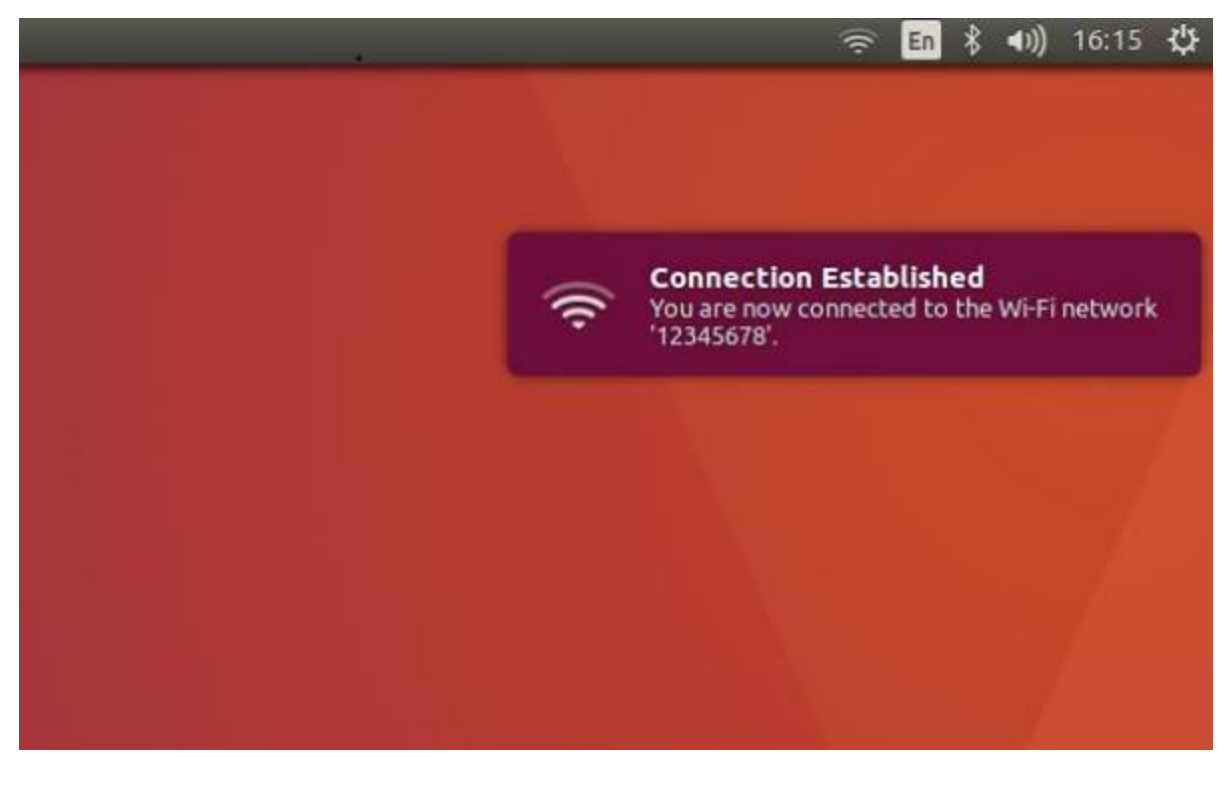

第六步: 再次点击 WiFi 按钮, 找到"Connection information"并点击。

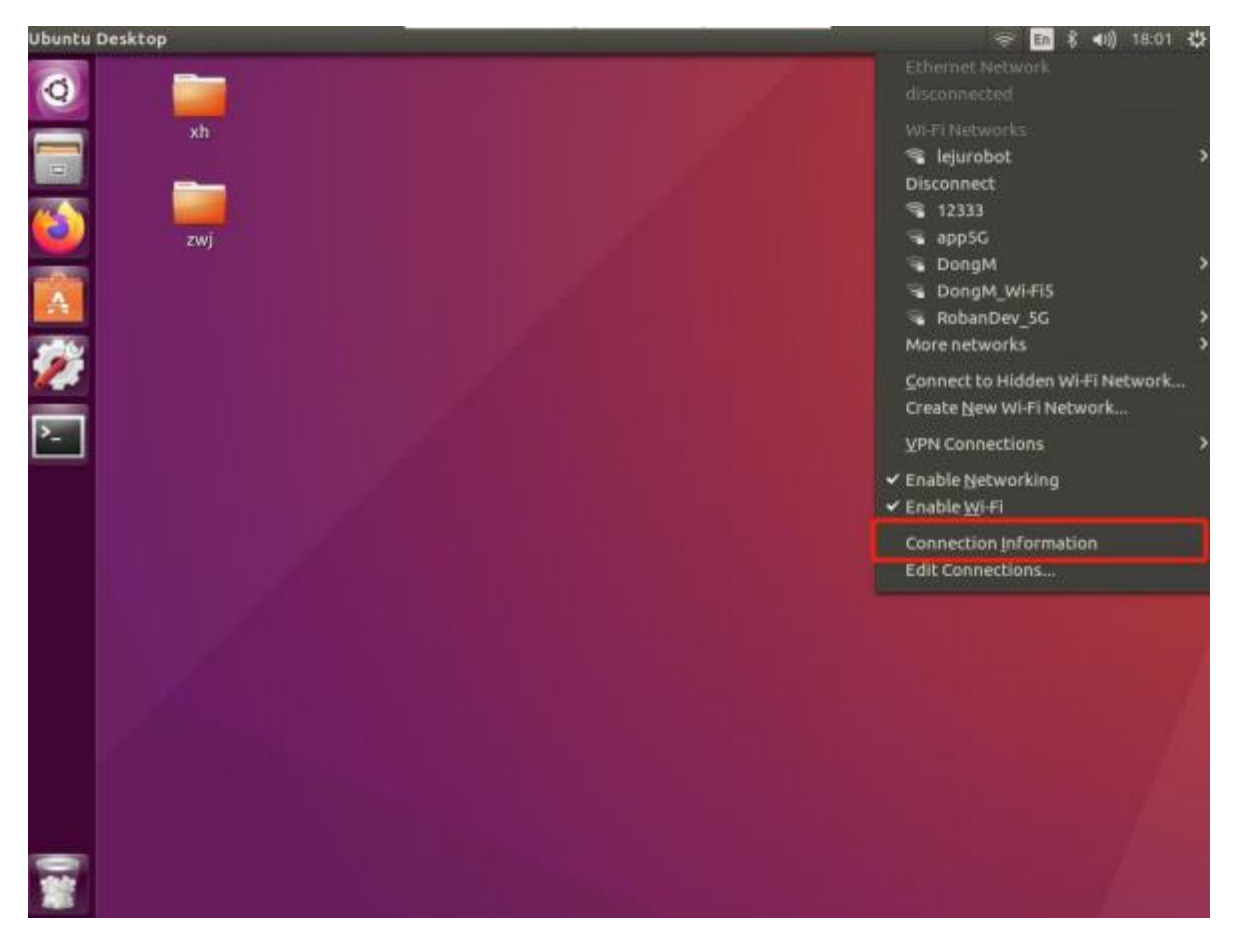

**第七步:** 该页面为 WiFi 的信息界面,需要将该 WiFi 下机器人的 IPv4 地址记录下来, 方便后续利用 VNC、VScode 等软件远程控制机器人。 如: 172.20.10.4。

|   | onnection information |                              |
|---|-----------------------|------------------------------|
| 1 | Active Network C      | onnections                   |
|   | 12345678 (default)    |                              |
|   | General               |                              |
|   | Interface:            | 802.11 WiFi (wlp0s20f3)      |
|   | Hardware Address:     | 98:2C:BC:7C:77:8E            |
|   | Driver:               | iwlwifi                      |
|   | Speed:                | 78 Mb/s                      |
|   | Security:             | WPA/WPA2                     |
|   | IPv4                  |                              |
|   | IP Address:           | 172.20.10.4                  |
|   | Broadcast Address:    | 172.20.10.15                 |
|   | Subnet Mask:          | 255.255.255.240              |
|   | Default Route:        | 172.20.10.1                  |
|   | Primary DNS:          | 172.20.10.1                  |
|   | IPv6                  |                              |
|   | IP Address:           | fe80::2845:8599:ce49:87b2/64 |

提示:如果身边没有显示器、键盘、鼠标,你也可以通过 Windows10 笔记本或 Ubuntu 笔记本外加一根网线配置机器人连接 WiFi。详细操作步骤请参考官方论坛说明(链接: <u>Https://www.bbs.lejurobot.com/</u>)

#### (五) 机器人软件的下载和安装

#### 1. 电脑端 Roban 软件下载

点击链接下载: Roban 机器人 Windows 桌面软件

下载并安装 Roban 桌面端软件。下图是桌面端软件各个区<u>域</u>的功能 划分:

LEJURCBAN 1.菜单栏 Roban SLAM 📃 文件 运行 查看 设置 未连接 · 🗆 🗙 20f I I I 2.时间控制轴 📝 -3.时间轴 5 开始 运动 4.积木块列表 认知 5.拖拽编程区 逻辑 变量 运算 6.3D模拟窗口 函数 日見 \* 基础动作 7.consol 站立 回零 8.标准动作库 版权归属:乐聚(深圳)机器人技术有限公司版本: 1.1.0-789-g30d43a85 菜单栏 2)时间控制轴
 3)时间轴
 4)积木块列表 5 拖拽编程区 6 3D 模拟窗口 7 consol 区 8 标准动作库

#### 2. 移动端 Roban 软件下载

以安卓设备安装 Roban 软件为例,介绍软件下载安装步骤:

提示:建议使用平板电脑进行下载安装和使用。

(1) 打开浏览器 App 或微信扫描下图二维码,进入 App 下载界面。

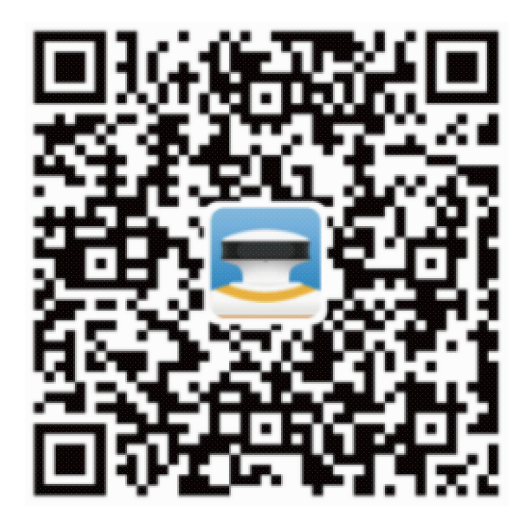

|     | (2) | 进入 App 下载 | 战界面,                 | 选择"             | Android         | 下载",       | 点击弹出的 | "下载" |
|-----|-----|-----------|----------------------|-----------------|-----------------|------------|-------|------|
| 按钮。 | D   |           |                      |                 |                 |            |       |      |
|     |     | (Z)       | 犯紧急好叫 🖸 🛢            | 35              | 7 K/s #延常回      | 082) 17:30 |       |      |
|     |     |           | 🔸 🔒 rob              | anstatic.lejurc | bot.com/sta     | O          |       |      |
|     |     |           |                      |                 |                 |            |       |      |
|     |     |           |                      | RCBAI           | N               |            |       |      |
|     |     |           | [                    | 💰 iPhone]       | F               |            |       |      |
|     |     |           | [                    | 🏟 Andriod       | 下载              |            |       |      |
|     |     | 16        | roban.aj<br>25.79 MB | ok<br>I         | ٦               | a ×        |       |      |
|     |     |           | ← →                  |                 | 1               | ::         |       |      |
|     |     |           | ~ D                  | 0               | $\triangleleft$ |            |       |      |

LEJURCBAN

(3) 下载完毕后, 点击"继续安装", 安装 Roban App。

| 仅限聚急呼叫◎±■益◎              | 1038/8 非社会自由217:31   |
|--------------------------|----------------------|
| RO<br>安装来司               | BAN<br>F: 师资器        |
| ① 這应用安装來源未告<br>量检測和安全审查标 | 知应用是百符合《华为终端质<br>准》。 |
| 全部权限                     | 5 ^                  |
| 读取您的 SD 卡中的              | 的容                   |
| 通信举为应用市场获取符合学为将非         | 透着给别和完全年春年春的在市。      |
| 去华为应                     | 用市场查找                |
| 相連載                      | 建安装                  |
| Ę                        | 又消                   |
| ~ D                      | 0 4                  |

(4) 安装完毕后,将"信任此应用"选项勾选并打开 App。

| 仅限紧急呼叫 🖸 ± 🖶 😡 😡      | 2.7 K/5 非成全日 (17.31 |
|-----------------------|---------------------|
| <b>RO</b> I<br>安易     | BAN<br>成功           |
| 信任此应用<br>允许此应用的所有权限请求 |                     |
| 自动删除安装包               |                     |
| 主要权限 (3)              | ~                   |
| 读取位置信息                |                     |
| 读取已安装应用列表             | e 💿                 |
| 存储                    |                     |
| 完成                    | 打开                  |
|                       |                     |

(5) 打开 Roban App, 看到软件的机器人连接界面, 表明 Roban 软件已安装成功。

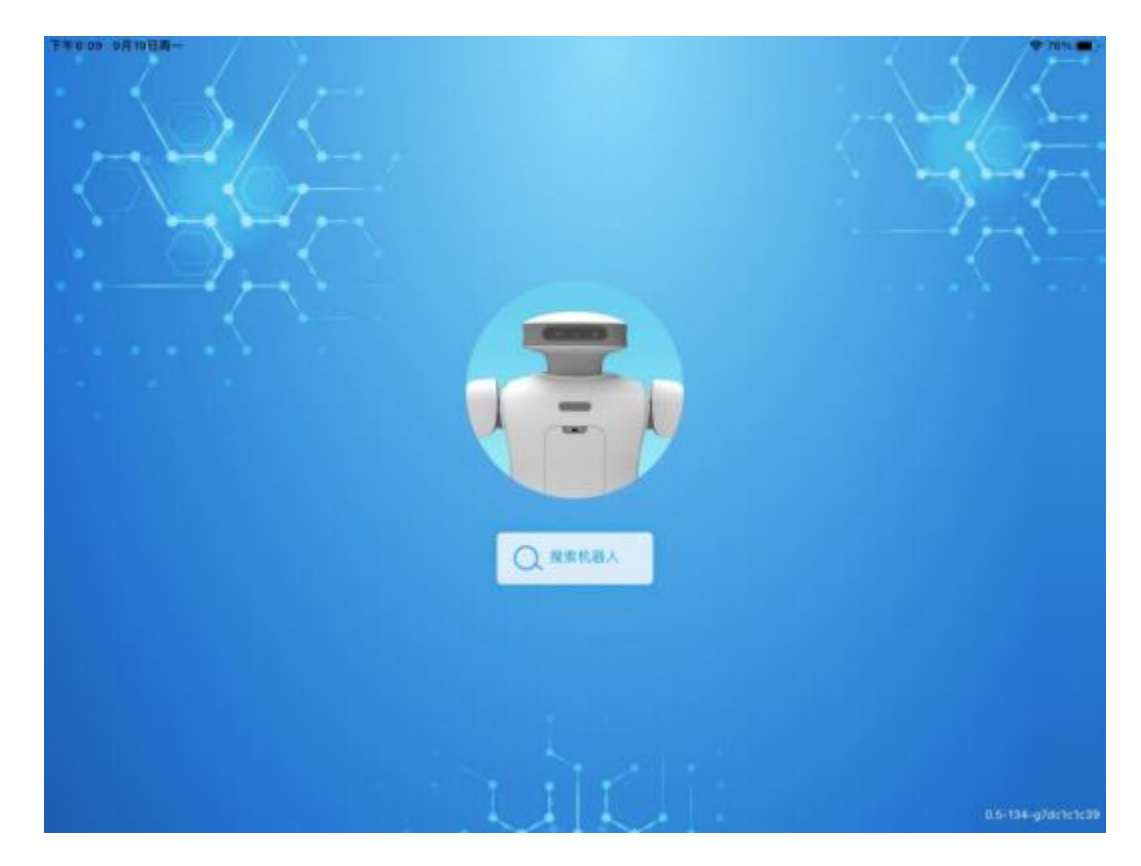

#### (六) 机器人软件的使用说明

此处以移动端 Roban 软件展开说明。

下载并安装移动端 Roban 软件后,需要将平板电脑和 Roban 机器人 连接到同一个网络才能够控制。若机器人连接了错误的网络,可以连接 鼠标、键盘和显示器,在机器人系统里进行修改。

下面是 Roban 移动端软件的使用操作步骤:

1. 打开 Roban App, 点击"搜索机器人"。

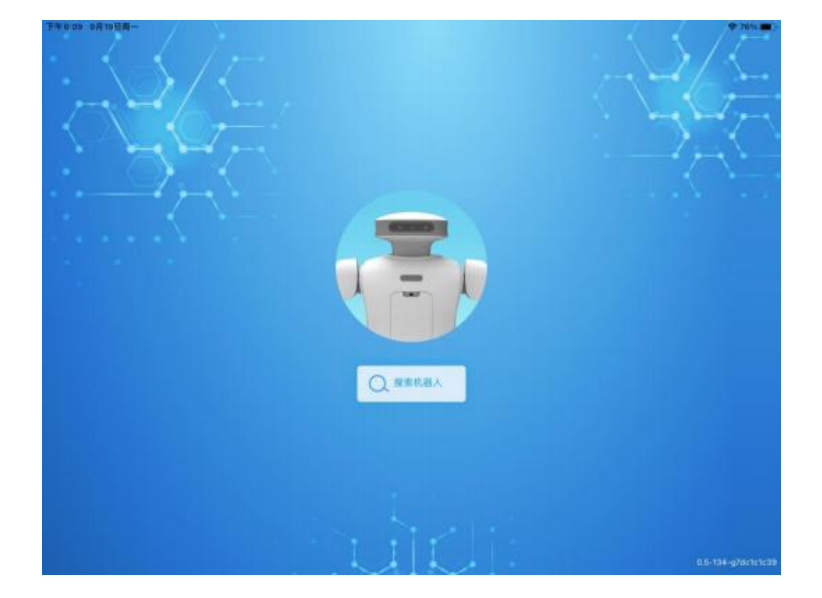

2. 可以看到,每个机器人有对应的 IP 地址,选择自己想要控制的机

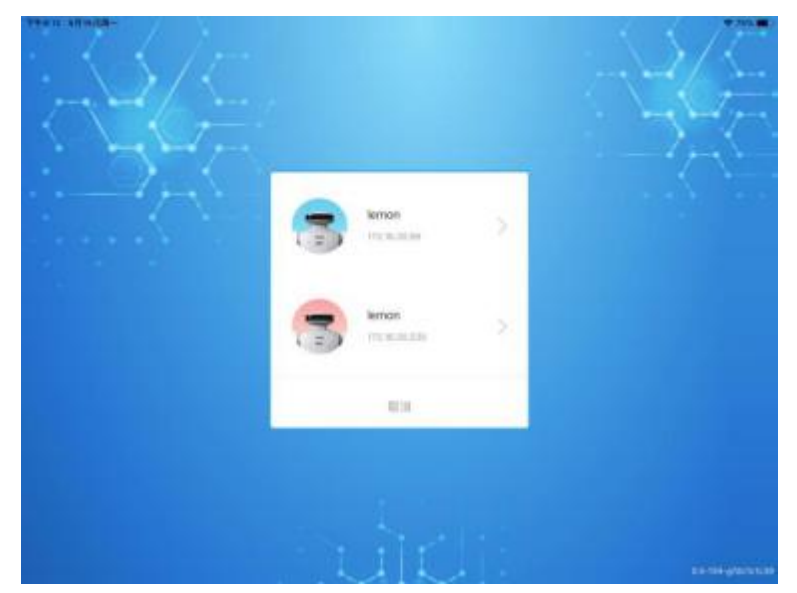

器人。

 连接机器人之后,可以看到以下界面。文件管理器里有各个已下 载的案例,点击案例右侧的三角形按钮即可运行该案例。

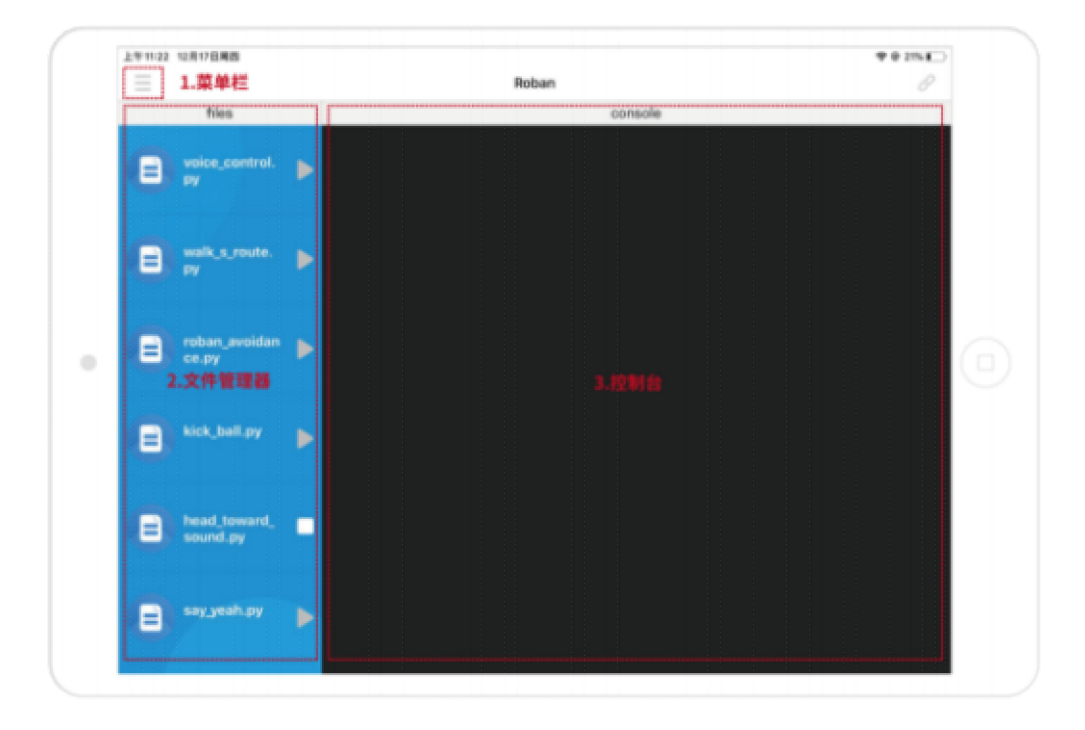

 ① 菜单栏
 ② 文件管理器
 ③ 控制台

4. 在案例运行的过程中,点击白色的"停止"按钮,即可终止案例运

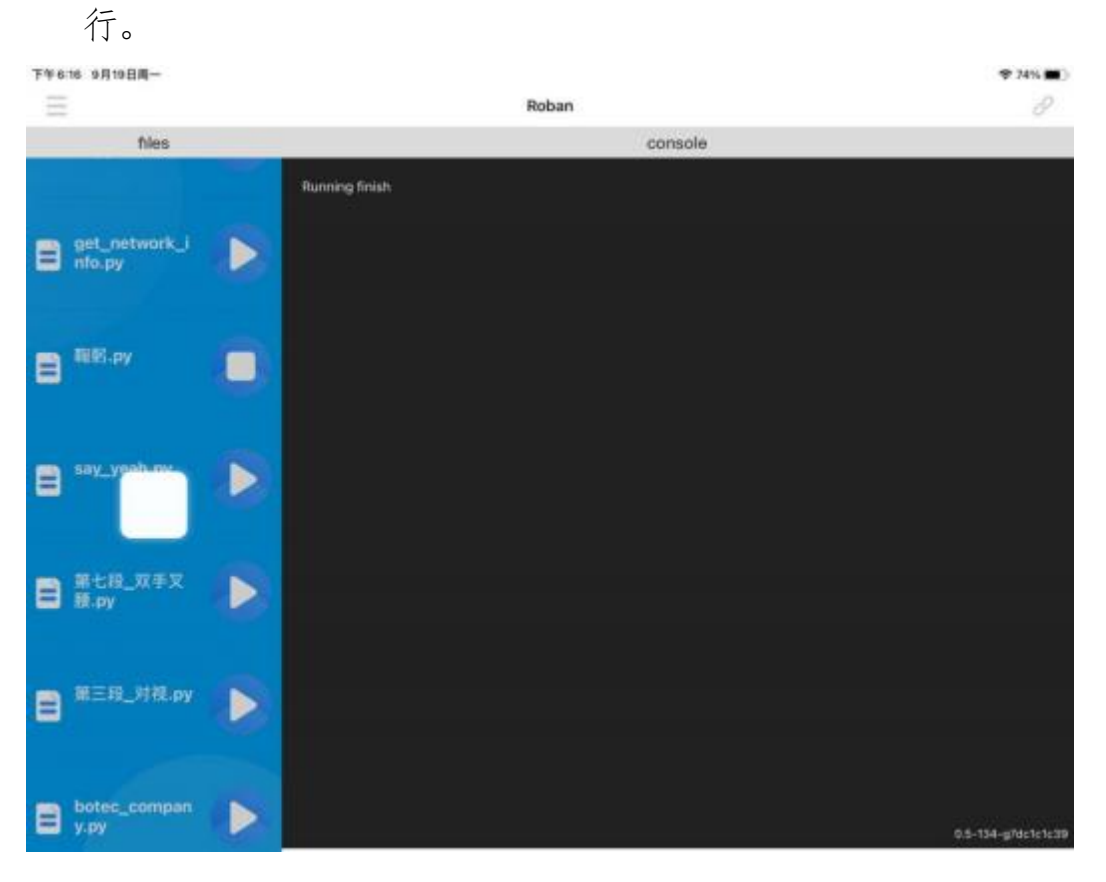

5. 点击左上角的菜单按钮,可以进入"虚拟遥控器"功能。

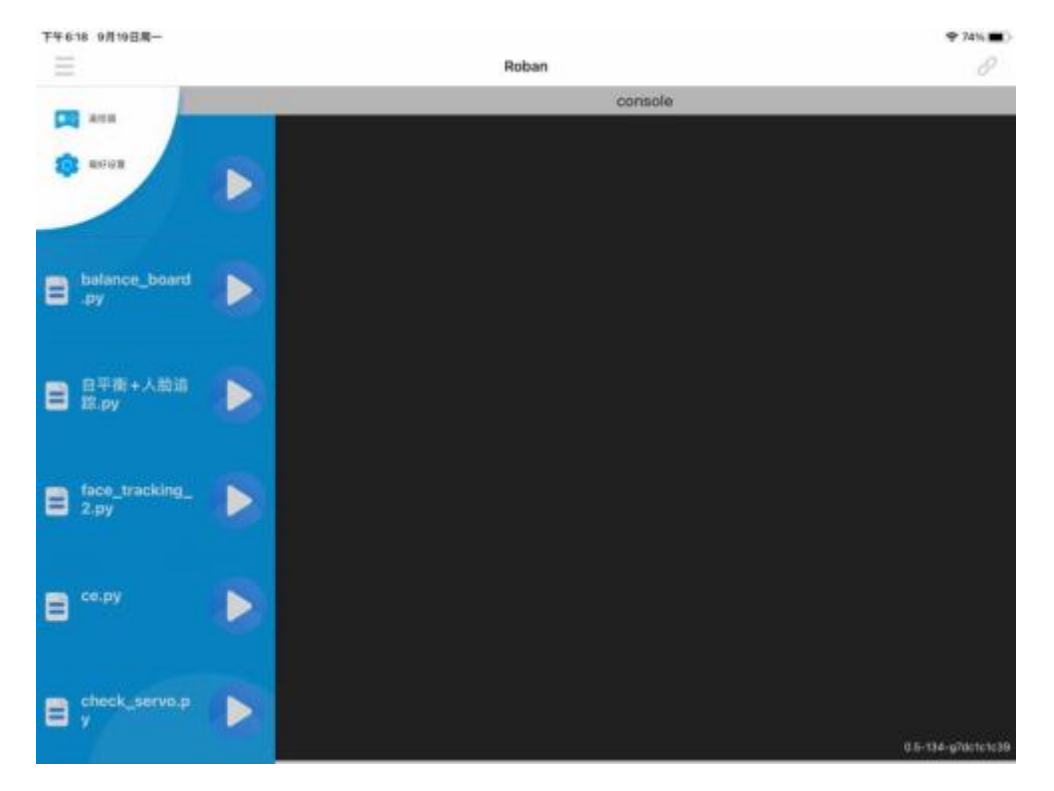

 可以通过控制"虚拟遥控器"左右两个虚拟手柄,来控制机器人行 走。点击"监控模式",即可看到机器人实时的头部画面回传。

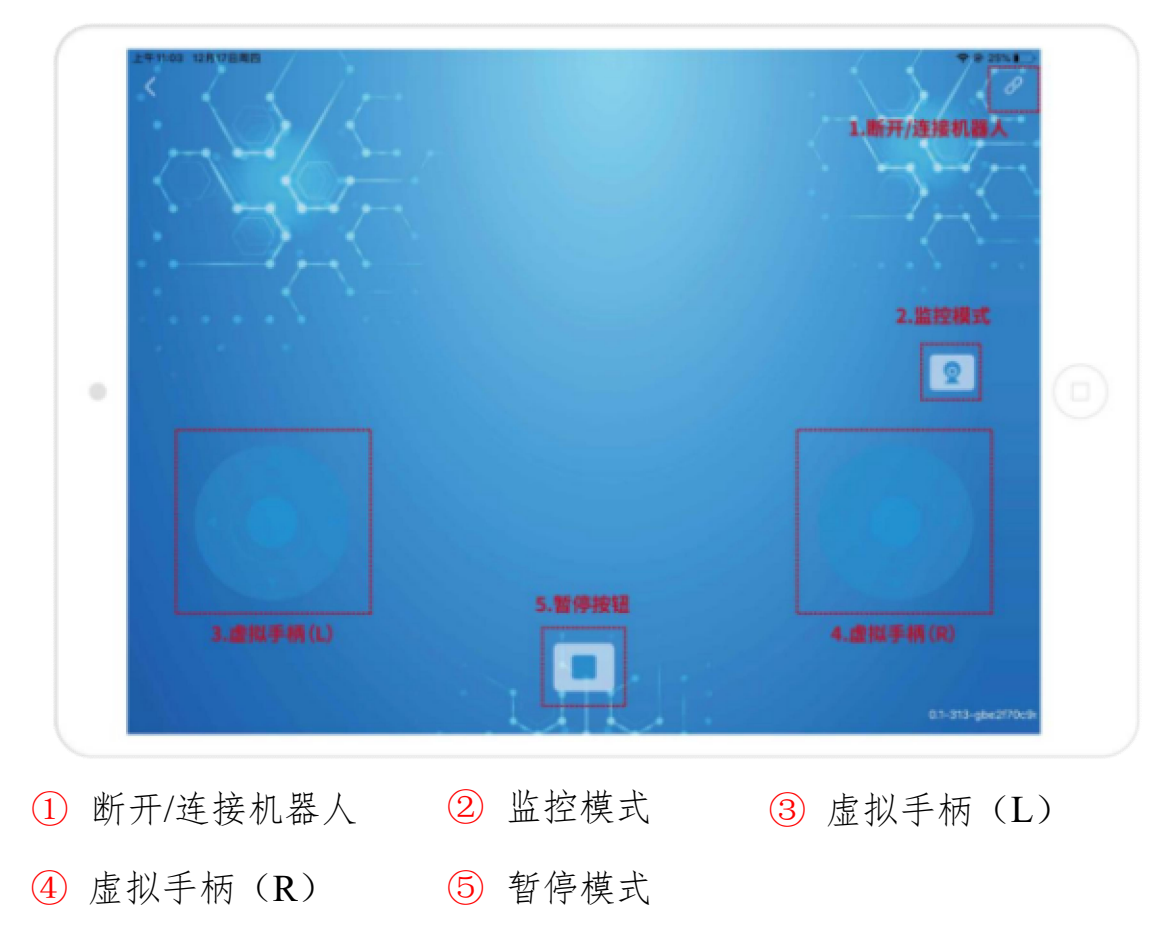

#### (七) VNC 远程连接

VNC viewer 这款软件,可以通过机器人的 IP 地址,远程连接并控制机器人系统,实时回传机器人系统的画面。

VNC viewer 软件的下载链接: 点击下载

VNC viewer 软件使用教程: VNC教程参考

下载并安装 VNC viewer 软件后, 打开该软件。在顶部文本框输入机器人的 ip 地址(可以在机器人的 WiFi 设置里查看 IPv4 地址),在弹出的会话框中输入 ssh 密码, 密码为 softdev。

20

| 172.16.30.25 - VNC Viewer - ×<br>172.16.30.25 - VNC Viewer - ×<br>172.16.30.25 - VNC Viewer - ×<br>Authenticate to VNC Server<br>172.16.30.25:5900 (TCP)<br>Username:<br>Password: ••••••<br>Remember password Forgot password?<br>K Cancel | Viewer<br>w Help<br>IT2.16.30.25 |                                                                                                    | - a     |
|----------------------------------------------------------------------------------------------------|----------------------------------|----------------------------------------------------------------------------------------------------|---------|
| 172.16.30.25                                                                                                    |                                  | 72.16.30.25 - VNC Viewer – 🗆 X                                                                                                    | T CRAIN |
| Stop                                                                                                    | 72.16.30.25                      | Authentication ×<br>Authenticate to VNC Server<br>172.16.30.25:5500 (TCP)<br>Username:<br>Password:<br>Remember password<br>OK Cancel |         |
|                                                                                                    |                                  | Stop                                                                                                    |         |

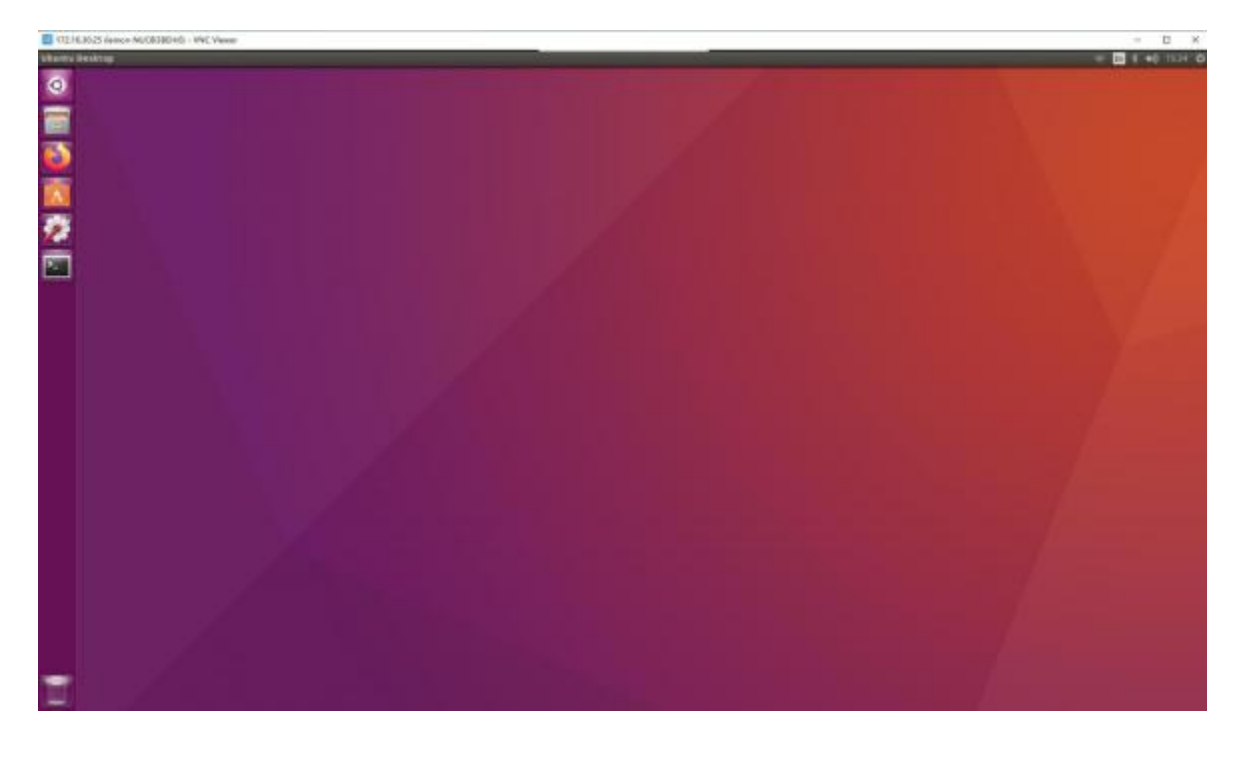

▶ 登录成功后可以看到机器人的系统桌面,即可远程操控机器人。

# (八) VScode 远程连接

VSCode (Visual Studio Code) 是一款由微软开发且跨平台的免费 源代码编辑器。安装下载 VScode 软件并连接机器人的步骤如下:

- 1. 下载、安装 VScode 软件 : <u>点击下载</u>
- 打开安装好的 VScode 程序,在左侧找到"拓展",先安装"Chinese" 插件,再安装"Remote-Ssh"插件。

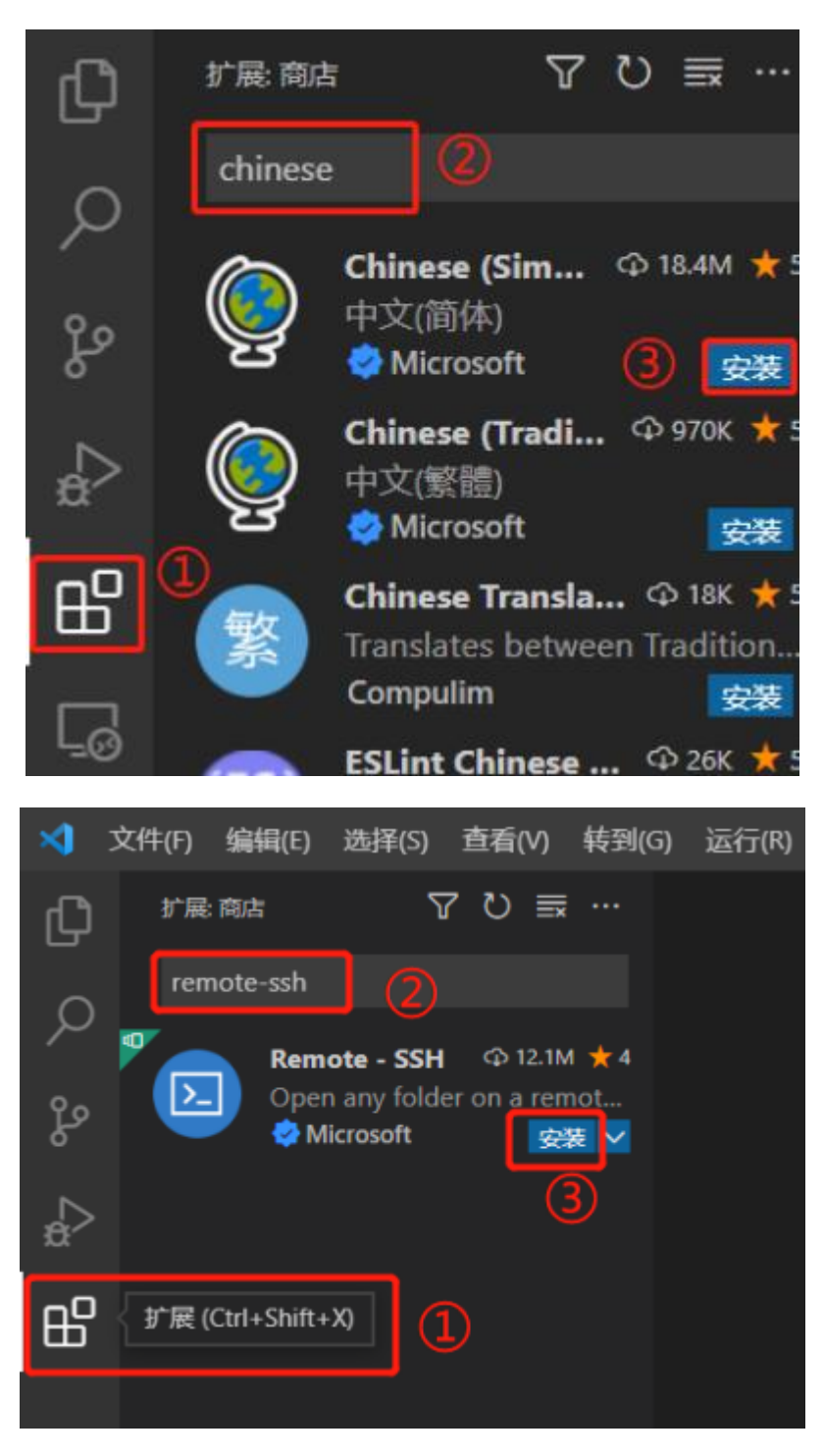

3. 安装完扩展后, 点击 vscode 窗口左下角的绿色小按钮, 并在窗口

顶部的弹出栏中选择"Connect Current Window to Host"。

4. 在框中输入 ssh lemon@机器人 IP, 如: ssh lemon@172.16.30.25。

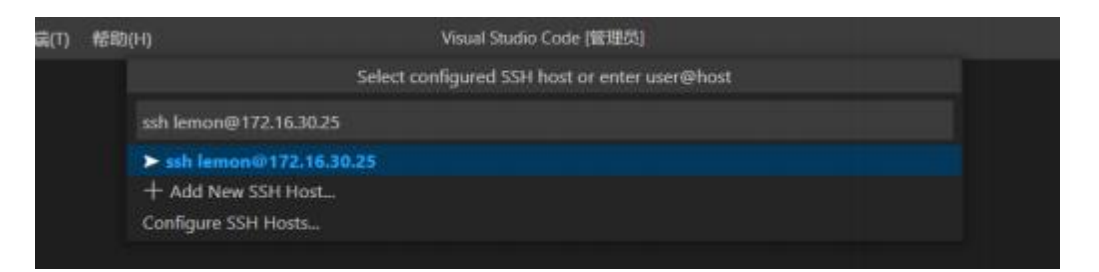

5. 选择 Linux 平台

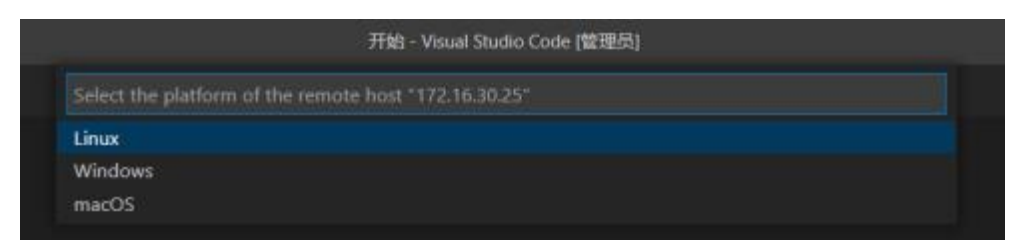

 输入 ssh 连接密码。待左下角的小绿标更新成远程连接的 IP 号 即为远程连接成功。

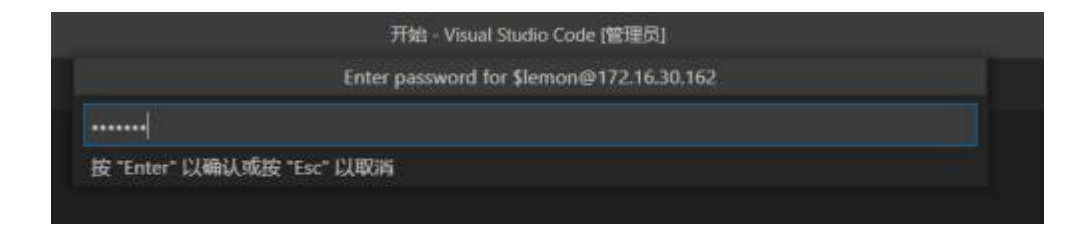

|                                                                                          |                                                                                                    | LEJURCBAN                                                                                                    |
|------------------------------------------------------------------------------------------|----------------------------------------------------------------------------------------------------|----------------------------------------------------------------------------------------------------|
| 📢 文件的 编辑的 选择的 首                                                                          | 看M 转到G 运行的 终端O 帮助O)                                                                                                    | λ (] - Visual Studio Code 🛛 🗕 🗙                                                                                                    |
|                                                                                          | × דוג א<br>ק                                                                                                    | u                                                                                                    |
| ♪ × × 1 λ/7<br>~ 无打开的文件夹                                                                 | 启动                                                                                                    | СIX                                                                                                    |
| と B直接列読程。                                                                                | <sup>13</sup> 打开文件                                                                                                    | 好好使用 VS Code     Solation     Solation     Sola |
| 打开文件夹                                                                                    | 日 打开文件夹 日 完隆 Git 存储库                                                                                                    |                                                                                                    |
| You can done a repository locally.                                                       | 9 GT&\$-                                                                                                    | ☞ 提高工作效率                                                                                                    |
| Clone Repository                                                                         | 最近                                                                                                    |                                                                                                    |
| To learn more about how<br>to use git and source<br>control in VS Code read<br>our docs. | lemon [55H: 192.168.3.42] /home<br>pi [55H: 192.168.3.22] /home<br>pi [55H: 192.168.3.56] /home<br>pi [55H: 192.168.3.23] /home<br>pi [55H: 192.168.3.47] /home |                                                                                                    |
|                                                                                          | FEE 新田 和社会中心 15日 新口<br>lemon@lemon-NUCSi39EH:~\$                                                                                                    | ⊘rbash +~ ∧ ×                                                                                                    |
| 8                                                                                        |                                                                                                    |                                                                                                    |
| ξ <u>β</u> 3<br>> ★₩                                                                     |                                                                                                    |                                                                                                    |
| SSH: 192,168.3.79 A Select Pytho                                                         | n Interpreter ⊗0 ∆0 970 O tabrine                                                                                                    | R D                                                                                                    |

 点击左侧工具栏的"资源管理器",可打开当前远程连接的Linux系统的文件目录及文件,选择进入的文件目录,进入目录前会需要 再次输入远程连接的密码。

| -           | 文件(F) 编辑(E) 进        | 蚌靬(S) 查看(V        | ) 特别(5)    | 运行(R)           | 档编(T)                | 帮助(H)      | 入门 - Visual Studio Code | _      |       | × |
|-------------|----------------------|-------------------|------------|-----------------|----------------------|------------|-------------------------|--------|-------|---|
| dh.         | <b>共用管理器</b>         |                   |            |                 | 打开文                  | 件夹         | <u> </u>                |        | Ξ     |   |
| 10-         | ~ 11开始编辑器            | /home/lemo        |            |                 |                      |            | <b>桃庭</b> 曼示本地          |        |       |   |
| 0           | × 📢 入/7              |                   |            |                 |                      |            | الكار                   |        |       |   |
|             | ~ 无打开的文件夹            | .cache            |            |                 |                      |            |                         |        |       |   |
| 20          | 已连接到远程。              | .compiz           |            |                 |                      |            |                         | de     |       |   |
| 6           | 47175244             | .config           |            |                 |                      |            |                         |        |       |   |
| $\sim$      | 1970×11              | dibus             |            |                 |                      |            |                         |        |       |   |
| D:          | You can clone a      | anome             |            |                 |                      |            |                         |        |       |   |
|             | repository locally   | gnupg             |            |                 |                      |            |                         |        |       |   |
| -40         | Clone Repor          | .java             |            |                 |                      |            |                         |        |       |   |
| 00          | To learn more at     | ,keras            |            |                 |                      |            |                         |        |       |   |
| - CD        | to use git and so    | urce              | ol 1554-1  | 02 169 2 3      | utaria) /<br>Mi (ham | usane<br>e |                         |        |       |   |
| B           | our docs.            | Relican           | pi ISSH: 1 | 92.168.1.5      | 6 /hom               | e          |                         |        |       |   |
|             |                      |                   | pi (SSH: 1 | 92.168.3.2      | /hom                 | e          |                         |        |       |   |
|             |                      |                   |            | 92.168.3.4      | /hom                 | e          |                         |        |       |   |
| ~           |                      |                   | ()))))     | 11 <b>46</b> 00 | 286 1                | 100 BID    |                         | G bash | + ~ ~ | × |
|             |                      |                   | Tanon81a   |                 |                      |            |                         |        |       |   |
|             |                      |                   | American   |                 | a specific reg       |            |                         |        |       |   |
|             |                      |                   |            |                 |                      |            |                         |        |       |   |
| 8           |                      |                   |            |                 |                      |            |                         |        |       |   |
| Transfer of |                      |                   |            |                 |                      |            |                         |        |       |   |
| 503         | X +00                |                   |            |                 |                      |            |                         |        |       |   |
| × 55        | H: 192.168.3.79 A Se | elect Python Inte | apreter 🛞  | 0 4 0           | 40 O ta              | bnine      |                         |        | R     | ۵ |

8. 进入到相应的目录中,便可以打开代码文件进行编辑。

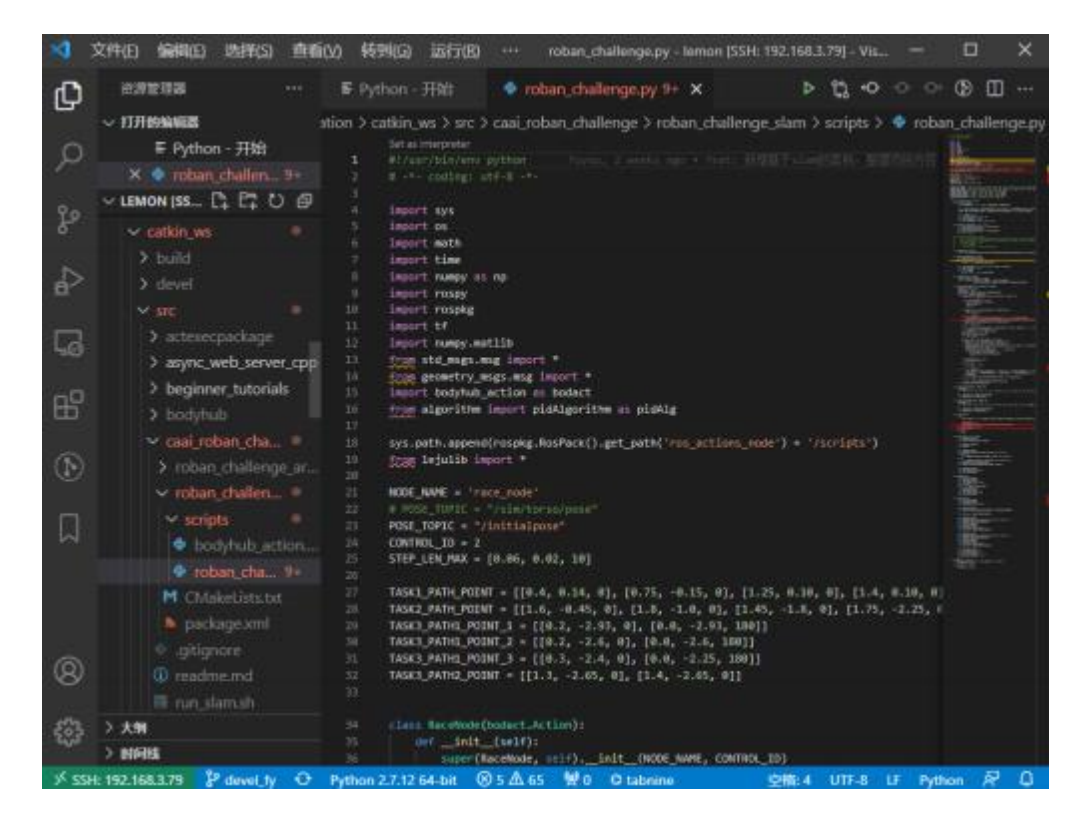

# (九) 官方网址链接

关于更进阶的参考内容请前往官方网站或论坛查阅相关资料。

- 官方网站: http://www.lejurobot.com/cn/
- 官方论坛: <u>https://bbs.lejurobot.com/</u>

#### 四、 ROBAN 机器人案例教程

#### (一) 查看摄像头视频流

#### 1. VNC 远程连接方法

- (1) 启动机器人并使用 VNC viewer 软件远程连接机器人。
- (2) 机器人启动之后, 按 Ctrl+Alt+T, 开启一个新终端, 在新终端 输入指令(一个\$代表一行, 无需输入\$): \$ firefox localhost:8080。 回车。

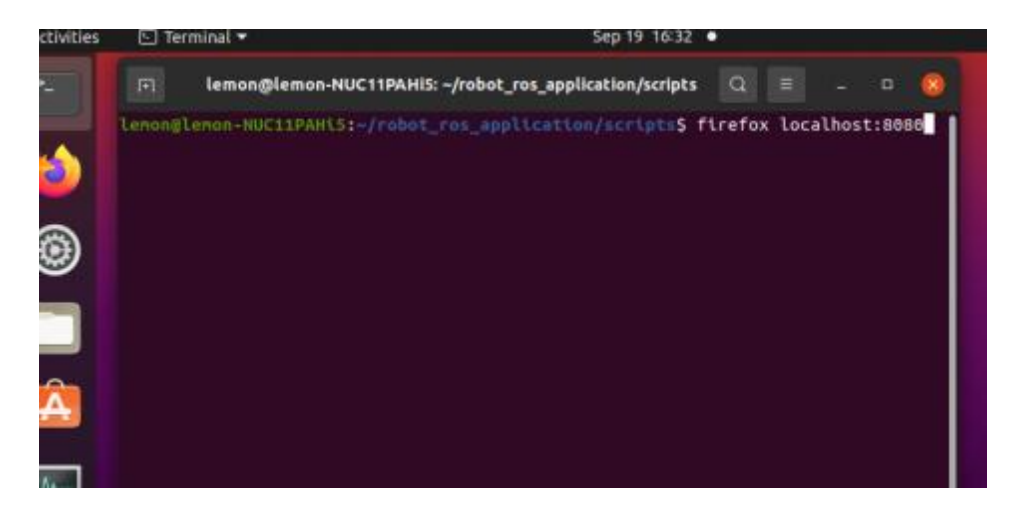

#### (3) 弹出以下界面:

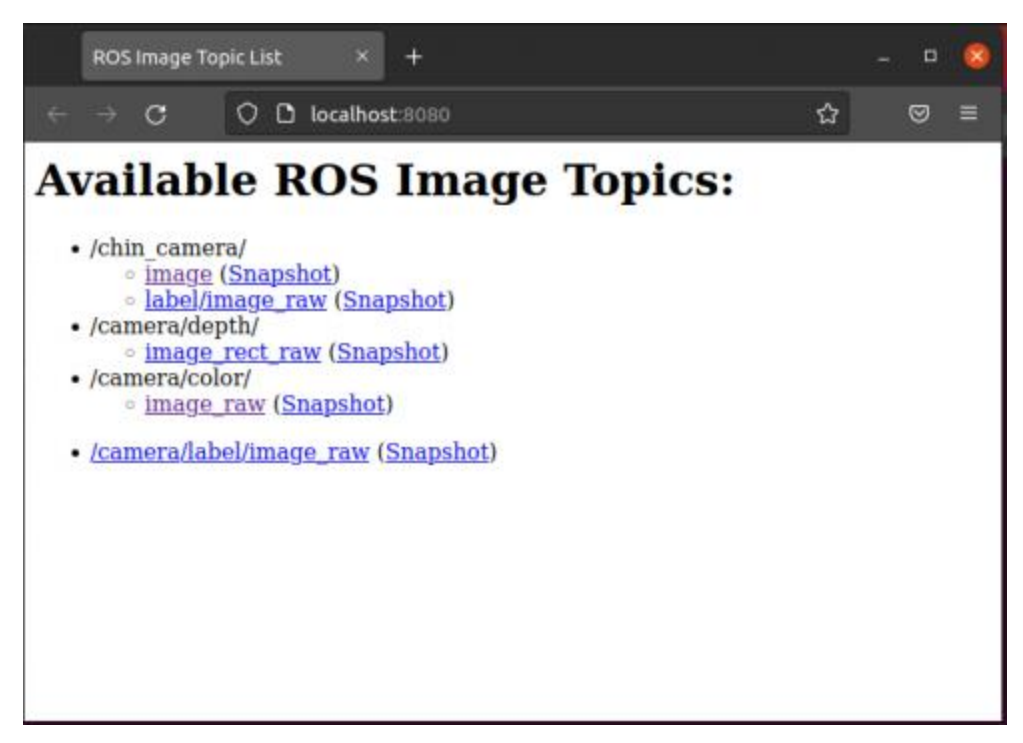

#### **LEJURCBAN**

(4) 点击/chin\_camera/下的"image",可以看到下巴摄像头的画面:

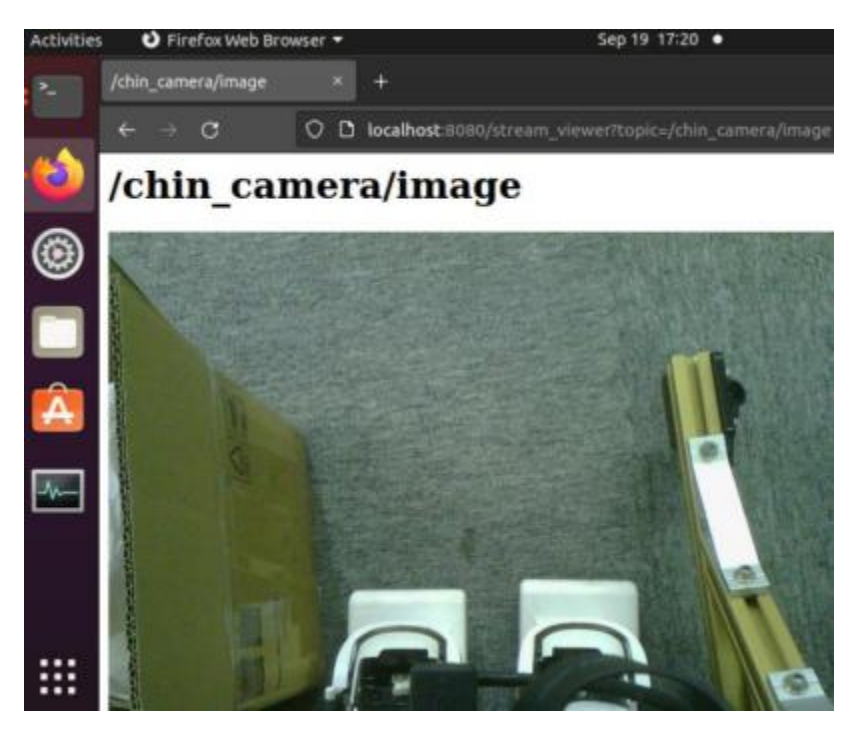

(5) 点击/camera/color/下的"image\_raw",可以看到深度视觉摄像头

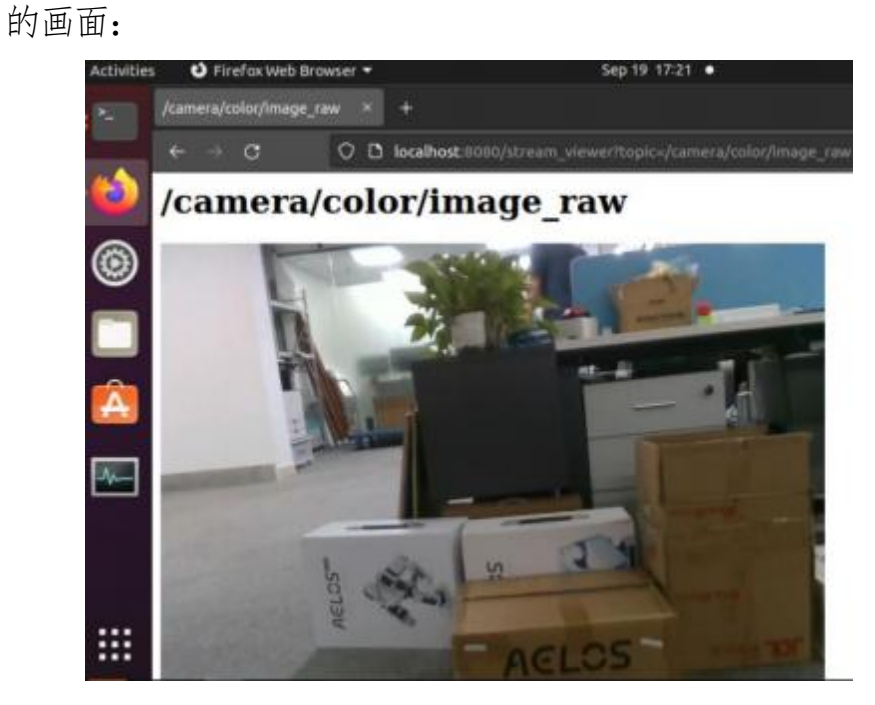

#### 2. 同个 WiFi 下的电脑查看方法

- (1) 将机器人与查看视频流的电脑连接至同一个 WiFi。
- (2) 打开任意浏览器软件,在网址栏输入该机器人的 IP 和":8080",
  - 例如: 172.16.30.26:8080。点击回车, 跳转页面。

|            |                      |           |  |   | S. Second |      |   |    |
|------------|----------------------|-----------|--|---|-----------|------|---|----|
| D @ menich | a +                  |           |  |   |           |      | 3 |    |
| 0 0 0      | p//172.1630.2630.00/ |           |  | 0 | 0         | \$ B | R | *0 |
| ш          |                      |           |  |   |           |      | ۲ |    |
|            |                      | Microsoft |  |   |           |      |   |    |

I FILIPORAN

(3) 打开任意浏览器软件,在网址栏输入该机器人的 IP 和":8080",

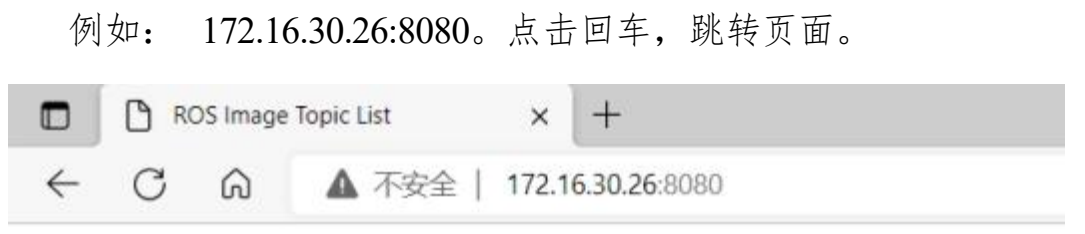

# **Available ROS Image Topics:**

- /camera/color/
  - image\_raw (Snapshot)
- /camera/depth/
  - image\_rect\_raw (Snapshot)
- /chin\_camera/
  - image (Snapshot)
  - label/image\_raw (Snapshot)
- /camera/label/image\_raw (Snapshot)

# (二) 执行机器人走路程序

# 1. VNC 远程连接方法

- (1) 启动机器人并使用 VNC viewer 软件远程连接机器人
- (2) 机器人启动之后, 按 Ctrl+Alt+T, 开启一个新终端, 在新终端 输入指令(一个\$代表一行, 无需输入\$):
  \$ cd ~/robot\_ros\_application/catkin\_ws/
  \$ source devel/setup.bash
  \$ rosrungait\_command key\_tele.py

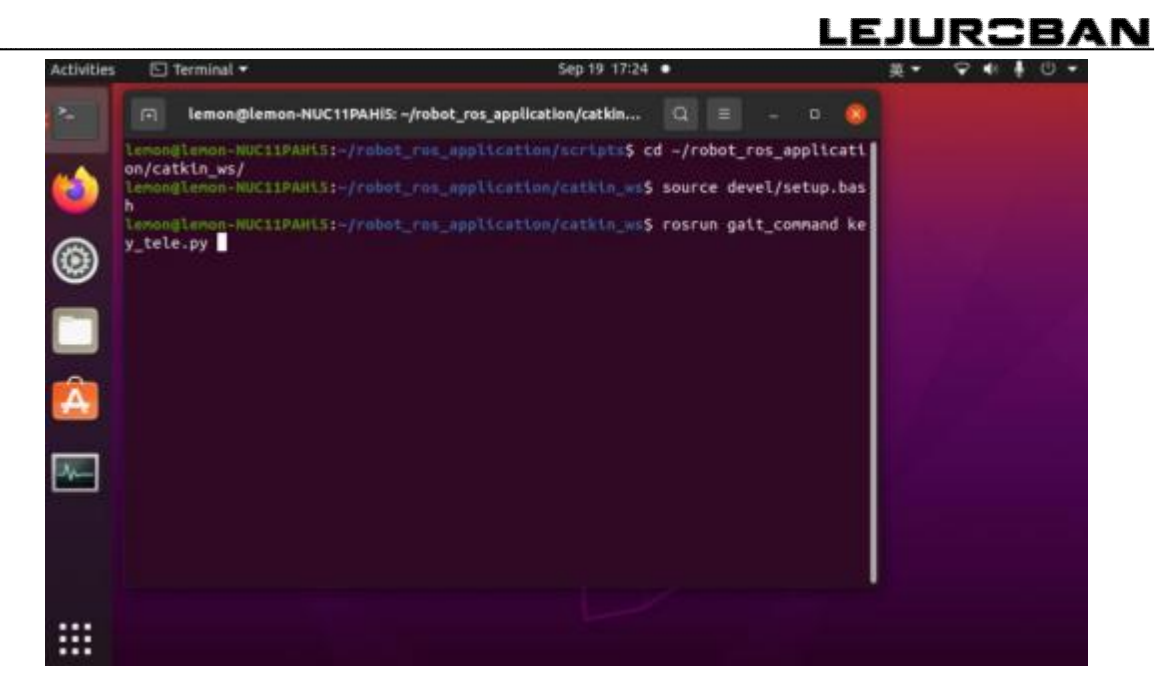

(3) 分别输入上述三行指令之后, 机器人进入走路状态, 此时, 按

键盘的对应按键可以控制机器人行走。

| 🖻 lemo                                                                     | n@lemon-NUC11PAH                                                  | i5: ~/robot_ros_                             | application/                          | /catkin                              | Q            |                            |                          | ۵                       | 8                  |
|----------------------------------------------------------------------------|-------------------------------------------------------------------|----------------------------------------------|---------------------------------------|--------------------------------------|--------------|----------------------------|--------------------------|-------------------------|--------------------|
| lemon@lemon<br>on/catkin_w<br>lemon@lemon<br>h<br>lemon@lemon<br>y_tele.py | -NUC11PAH15:-/rob<br>s/<br>-NUC11PAH15:-/rob<br>-NUC11PAH15:-/rob | ot_ros_appli<br>ot_ros_appli<br>ot_ros_appli | cation/sc<br>.cation/ca<br>.cation/ca | ripts\$ cd<br>tkin_ws\$<br>tkin_ws\$ | sour<br>sour | obot_i<br>ce dev<br>un gai | ros_a<br>vel/se<br>it_co | pplic<br>etup.<br>mmanc | ati<br>bas<br>i ke |
| aleft<br>ztrun lef                                                         | wforward<br>sbackward<br>t xin situ<br>qquit                      | dright<br>ctrun ri                           | ght                                   |                                      |              |                            |                          |                         |                    |
|                                                                            |                                                                   |                                              |                                       |                                      |              |                            |                          |                         |                    |

| W: 前进一步 | S: 后退一步 | A: 左移一步 | D右移一步   |
|---------|---------|---------|---------|
| Z: 向左踏步 | C: 向右踏步 | X: 原地踏步 | Q: 退出程序 |

(4) 在机器人行走过程中,请尽量确保机器人不发生摔倒,可以轻 微手提机器人脖子后部的提手。退出走路程序,则按"Q"键。

# 2. VScode 远程连接方法

- (1) 启动机器人并使用 VScode 软件远程连接机器人
- (2) 机器人启动之后,按 Ctrl+Shift+`(Esc 键下面),开启一个新
  - 终端,在新终端输入指令(一个\$代表一行,无需输入\$):
    - \$ cd ~/robot\_ros\_application/catkin\_ws/
    - \$ source devel/setup.bash
    - \$ rosrungait\_command key\_tele.py

| ★ 文件(E) 编辑(E) 选择(S) 查看(V) 转到(G)           | 运行(R) *** 开始 - lemon [SSH: 172.16.30.26] - Vis                                                                         | ual Studio C 🚺 🖬 🛄 🛛 🖉 — 🗆 🗙             |
|-------------------------------------------|----------------------------------------------------------------------------------------------------|------------------------------------------|
|                                           | ★ 7 # ×                                                                                                    | <b>—</b> …                               |
| U 15M/3N (SSH- 172 16 30 26)              |                                                                                                    |                                          |
| (O) carbe                                 |                                                                                                    |                                          |
| ) _cmake                                  |                                                                                                    |                                          |
| 2 > .compiz                               |                                                                                                    | 112723                                   |
| > .config                                 | 启动                                                                                                    | 演练                                       |
| > .dbus                                   | C1 新建文件。                                                                                                    | The second second                        |
| B > .gconf                                | 1 打开文件                                                                                                    | Traterit VS Code     W印刷はの中かります。 原則      |
| - gnome                                   | 13 打开文件表                                                                                                    | 你的专篇 VS Code。                            |
| ) .gnupg                                  | ₽ 克隆 Git 仓库                                                                                                    |                                          |
| > java                                    |                                                                                                    |                                          |
| LO > keras                                |                                                                                                    | 了解基础知识                                   |
| Jeju_desktop_software_sys_update_config   | 最近                                                                                                    | 直接那時到 VS Code 开戰要了<br>幅必备功能              |
| > Jejucontig                              | robot ros application ISSH: 172.16.30.6.                                                                               | And the option                           |
| > nocal                                   | lemon (SSH: 172.16.30.67) /home                                                                                        |                                          |
| > mozna                                   | scripts (SSH: 172.16.30.96) -//obot r_                                                                                 | 18 提高工作效率                                |
| ) pki                                     | sould be a subsected to be Out                                                                                         |                                          |
| > pycharm helpers                         |                                                                                                    |                                          |
| > pylint.d                                |                                                                                                    |                                          |
| > .ros                                    |                                                                                                    |                                          |
| > .rviz                                   | (72 A-144)                                                                                                    |                                          |
| > .ssh                                    | ✓ 層利町5                                                                                                    | 170KIED                                  |
| > .vnc                                    | (28) 104 (Relative (818 187)                                                                                           | D bash-catkin wa + ∞ □ ■ ∧ ×             |
| > .vscode-server                          | The state state the state                                                                                              |                                          |
| > .wukong                                 | lenon@lenon-nuc8i3beh:~\$ cd ~/robot_ros_appl                                                                          | lication/catkin_ws/                      |
| > bin                                     | <ul> <li>lenon@lenon-nuc8i3beh:~/robot_ros_applicatio</li> <li>lenon@lenon-nuc8i3beh:~/robot_ros_applicatio</li> </ul> | m/catkin_ws\$ source devel/setup.bash    |
| > Desktop                                 | +Py                                                                                                    | arcackin_wsp rostan garc_comana key_tere |
| > Documents                               | 342 8.                                                                                                    |                                          |
| > Downloads                               |                                                                                                    |                                          |
| > seju                                    |                                                                                                    |                                          |
| > Dictures                                |                                                                                                    |                                          |
| ) Public                                  |                                                                                                    |                                          |
| > robot ros apolication @                 |                                                                                                    |                                          |
| > ROBOTIS                                 |                                                                                                    |                                          |
| > system_update                           |                                                                                                    |                                          |
| > Templates                               |                                                                                                    |                                          |
| > Videos                                  |                                                                                                    |                                          |
| E.032523022016.20220826_135626.bin        |                                                                                                    |                                          |
| (Q) = .032523022016.20220826_141339.bin   |                                                                                                    |                                          |
| © .032523022016.20220826_141817.bin       |                                                                                                    |                                          |
| 203 > X9                                  |                                                                                                    |                                          |
| > MARKA                                   |                                                                                                    |                                          |
| 🗴 SSH: 172.16.30.26 🐉 master* 🖸 🛞 0 🛆 0 🕷 | 0                                                                                                    | R Q                                      |

#### LEJURCBAN

(3) 分别输入上述三行指令之后, 机器人进入走路状态, 此时, 按

键盘的对应按键可以控制机器人行走。

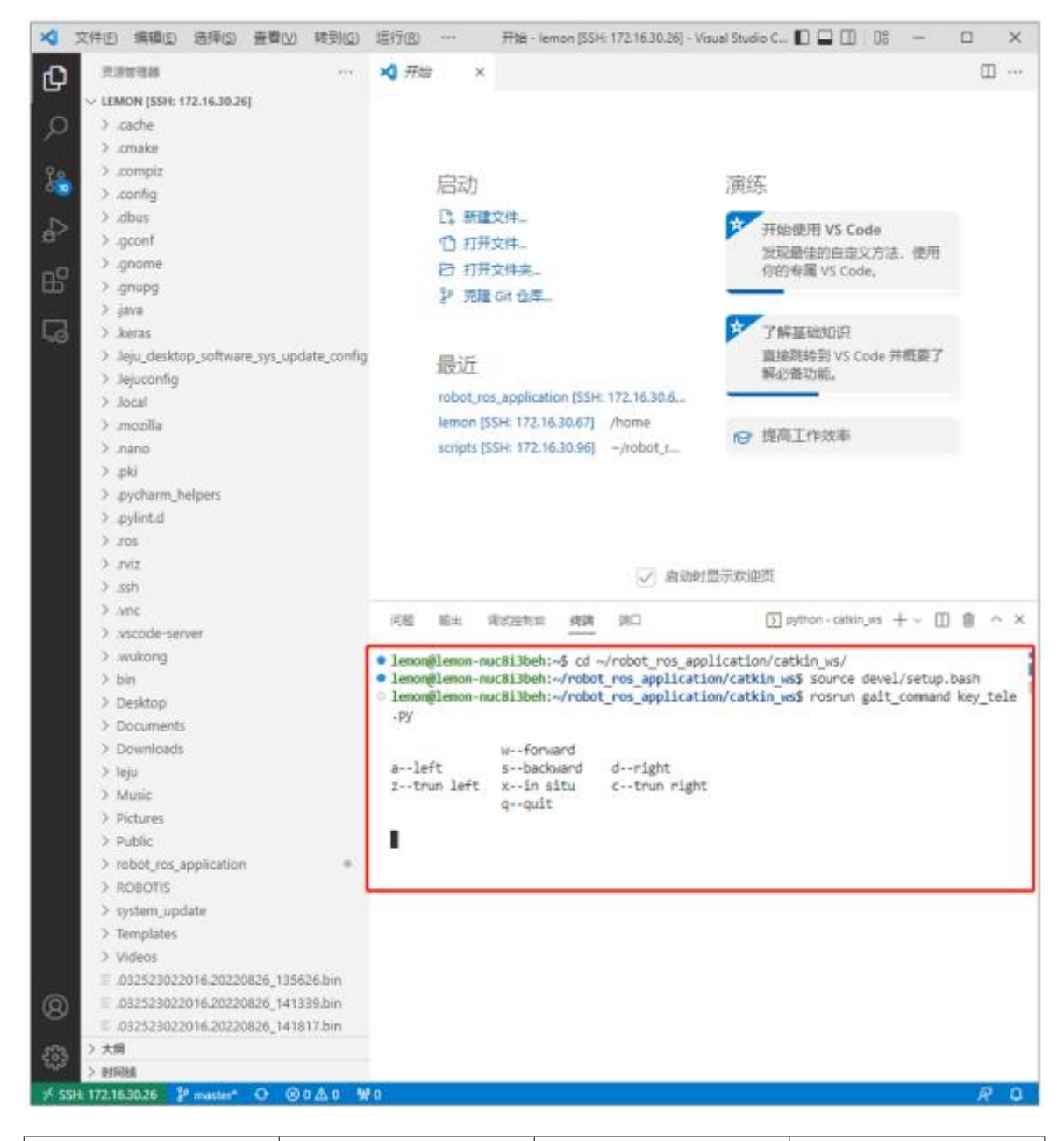

| W: 前进一步  | S: 后退一步   | A: 左移一步   | D右移一步     |
|----------|-----------|-----------|-----------|
| Z: 向左踏步  | C: 向右踏步   | X: 原地踏步   | Q: 退出程序   |
| (4) 在机器/ | 、行走过程中,请/ | 尽量确保机器人不能 | 发生摔倒, 可以轻 |

微手提机器人脖子后部的提手。退出走路程序,则按"Q"键。

#### (三) 执行机器人案例程序

#### 1. VNC 远程连接方法

- (1) 启动机器人并使用 VNC viewer 软件远程连接机器人
- (2) 机器人启动之后,按Ctrl+Alt+T,开启一个新终端,在新终

端输入指令(一个\$代表一行,无需输入\$):

\$ cd ~/robot\_ros\_application/catkin\_ws/src/ros\_socket\_node/scripts/

\$ python execute\_demo\_programe.py

```
lemon@lemon-nuc8i3beh: ~/robot_ros_application/catkin_ws/src/ros_socket_node/script
lemon@lemon-nuc8i3beh: ~/robot_ros_application/scripts$ cd ~/robot_ros_applicatio
n/catkin_ws/src/ros_socket_node/scripts/
lemon@lemon-nuc8i3beh: ~/robot_ros_application/catkin_ws/src/ros_socket_node/scri
pts$ python execute_demo_programe.py
```

#### (3) 分别输入上述两行指令之后,机器人进入案例执行程序。

| 000       | lemon@lemon-NUC8i3BEH: ~/robot_ros_application/catkin_ws/src/ros_socket_node/scri |
|-----------|-----------------------------------------------------------------------------------|
| lenon@l   | emon-NUCB13BEH:~\$ cd ~/robot_ros_application/catkin_ws/src/ros_socket_nod        |
| lenonal   | cap NUCCI BELL- Jeabot roe apolication/catkin weleteleos sockat podelecci         |
| Centing C | then avacute dama programs ou                                                     |
| hrss hi   | s侧庭示                                                                              |
| 1         | 111 ov                                                                            |
| 2         | 追梦舞蹈.pv                                                                           |
| 3         | talos) project.pv                                                                 |
| 4         | Talos Project.pv                                                                  |
| 5         | 舵机线极限测试,py                                                                        |
| 6         | walk_s_route.py                                                                   |
| 7         | 第九段_结束语.py                                                                        |
| 8         | blockly模块2.py                                                                     |
| 9         | hands_up.py                                                                       |
| 10        | balance_board_exit.py                                                             |
| 11        | talosproject.py                                                                   |
| 12        | 北毗测试.py                                                                           |
| 13        | roban_avoidance.py                                                                |
| 14        | shake_head.py                                                                     |
| 15        | kick ball.py                                                                      |
| 16        | 弗四段_品头.py                                                                         |
| 17        | tatos project.py                                                                  |
| 18        | detect_battery_Level.py                                                           |
| 19        | Statr_artag.py<br>Withohan Accuse 1493 pu                                         |
| 20        | /// dikodan_tssues_1483.py                                                        |
| 22        | 第一日 単三回好 au                                                                       |
| 22        | 新兴大动 ex                                                                           |
| 24        | Dohan issues 1493 ov                                                              |
| 25        | Ban ov                                                                            |
| 26        | 第二段 拍胸脯,py                                                                        |
| 27        | get network info.pv                                                               |
| 28        | 鞠躬.pv                                                                             |
| 29        | say yeah.py                                                                       |
| 30        | 第七段 双手叉腰.py                                                                       |
| 31        | 第三段_对视.py                                                                         |
| 32        | botec_company.py                                                                  |
| 33        | 高职招生真讲,py                                                                         |
| 34        | 退梦人(简化).py                                                                        |
| 35        | squat.py                                                                          |
| 36        | 费八段_为郡左转.py                                                                       |
| 37        |                                                                                   |

(4) 输入对应案例的序号并回车,可以执行对应的案例。机器 人执行案例过程中,输入"666"即可终止案例;输入"999"即可退 出该程序。

#### 2. VScode 远程连接方法

- (1) 启动机器人并使用 VScode 软件远程连接机器人
- (2) 机器人启动之后,按 Ctrl+Shift+`(Esc 键下面),开启一个新 终端,在新终端输入指令(一个\$代表一行,无需输入\$):
  - \$ cd ~/robot\_ros\_application/catkin\_ws/src/ros\_socket\_node/scripts/

\$ python execute demo programe.py

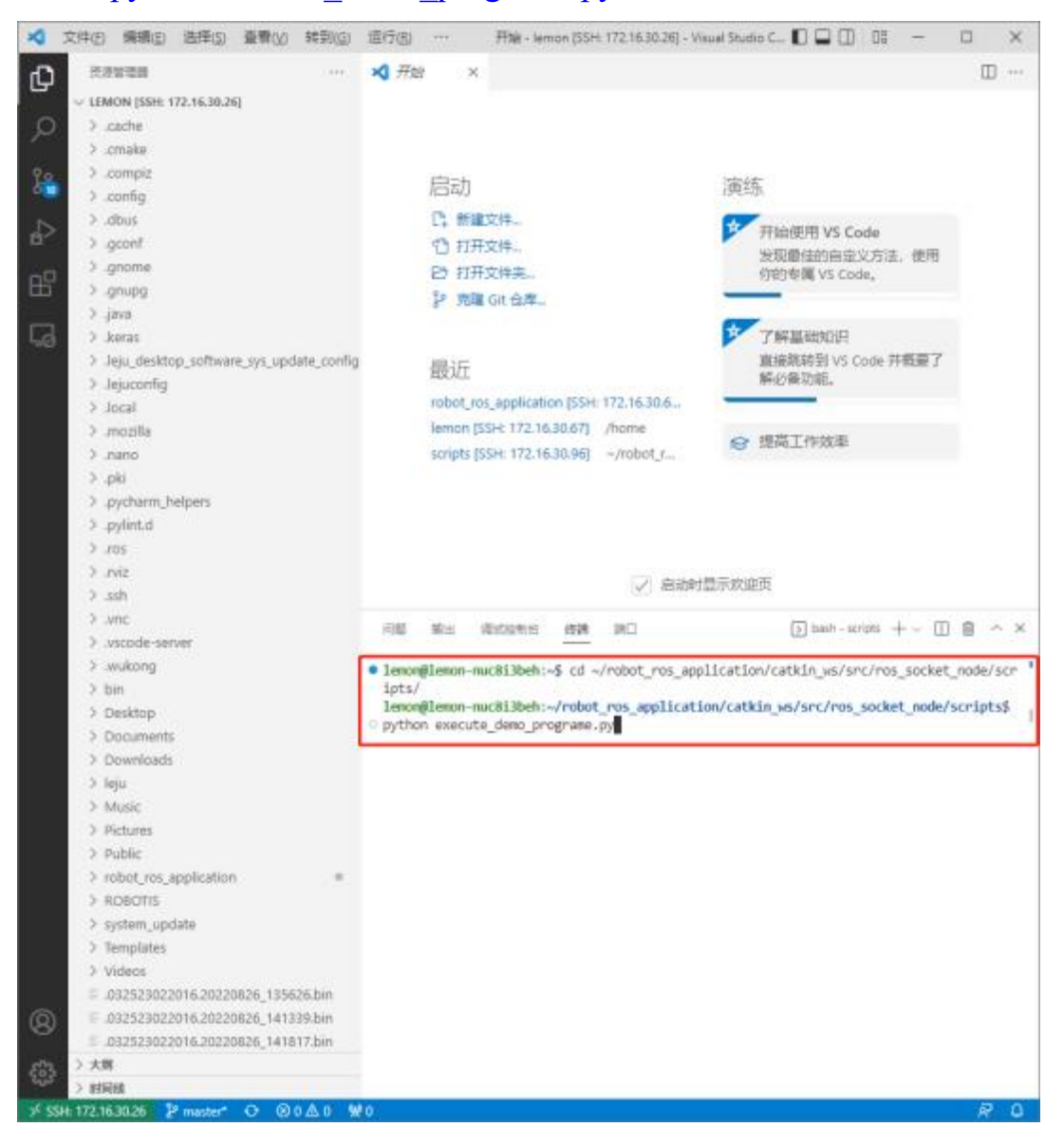

#### LEJURCBAN

(3) 分别输入上述两行指令之后,机器人进入案例执行程序。

| ×    | 文件(1) 靖續(1) 选择(3) 查看              | h(x) 转到(g)    | 适行(B)                      |            | 开始 - lee        | non (SSH                                                                                         | 172.16.30.26] - 1 | Visual Studio C 🚺 🖬 🛄 🛛 🖉 —       | □ ×           |
|------|-----------------------------------|---------------|----------------------------|------------|-----------------|--------------------------------------------------------------------------------------------------|-------------------|-----------------------------------|---------------|
| ß    | 10.00 million                     |               | 🗙 开始                       |            | <               |                                                                                                  |                   |                                   |               |
| -    | ~ LEMON [SSH: 172.16.30.26]       |               |                            |            |                 |                                                                                                  |                   | 1000 M                            |               |
| Ø    | > .cache                          |               |                            | 启动         |                 |                                                                                                  |                   | 演练                                |               |
|      | > .cmake                          |               |                            | C1 新       | 建文件             |                                                                                                  |                   | the second second second second   |               |
| 90   | > .compiz                         |               |                            | 13 17      | 开文件             |                                                                                                  |                   | 开始使用 VS Code                      |               |
| 9    | > .config                         |               |                            | P3 IT      | 祥文建士            |                                                                                                  |                   | 发现最佳的自定义方法,使用<br>你的表面 VS Code     | 4             |
| N    | > .dbus                           |               |                            | 90 m       |                 |                                                                                                  |                   | THIS COLUMN TO COULD              |               |
| 0    | > .gconf                          |               |                            | 8 20       | AR ON LANS      |                                                                                                  |                   | -                                 |               |
| -00  | > .gnome                          |               |                            |            |                 |                                                                                                  |                   | 了解基础知识                            |               |
| 6    | 2 .gnupg. <                       |               |                            | 最近         |                 |                                                                                                  |                   | 直接跳转到 VS Code 并概要                 | 7             |
|      | > java                            |               |                            | maar       |                 |                                                                                                  |                   | 解必备功能。                            |               |
| 40   | > .keras                          |               |                            | robot_     | ros_applicati   | on (SSH:                                                                                         | 172.16.30.6       |                                   |               |
|      | > .leju_desktop_software_sys      | update_config | 问题                         | 輸出         | 请试控制台           | 修繕                                                                                               | MD .              | > python - scripts + ~            |               |
|      | > Jejuconfig                      |               | · lenoni                   | lonon      | mar 8 i 3heh-   | of ed a                                                                                          | /mahot nos ar     | onligation/gatkin ws/sng/nos_sngk | at node/scr   |
|      | > Jocal                           |               | ipts/                      | - time int | instant spent.  |                                                                                                  | in onor_i os_et   | present cacker _way at cyr ca_ace | arc_10002.3c1 |
|      | > .mozilla                        |               | lenon                      | lenon-     | nuc8i3beh:      | ~/robot                                                                                          | ros_applicat      | tion/catkin_ws/src/ros_socket_nod | e/scripts\$   |
|      | > .nano                           |               | <ul> <li>python</li> </ul> | execu      | te_deno_pr      | ograme.                                                                                          | PY                |                                   |               |
|      | > .pki                            |               | 1                          |            | walk s          | route.p                                                                                          | v                 |                                   |               |
|      | > .pycharm_helpers                |               | 2                          |            | hands_u         | p.py                                                                                             |                   |                                   |               |
|      | > .pylint.d                       |               | 3                          |            | balance         | _board_                                                                                          | exit.py           |                                   |               |
|      | > .ros                            |               | 4                          |            | roban_a         | voldanc<br>ead.mv                                                                                | e.py              |                                   |               |
|      | zin. ¢                            |               | 6                          |            | kick_ba         | 11.py                                                                                            |                   |                                   |               |
|      | > .ssh                            |               | 7                          |            | detect_         | battery                                                                                          | _level.py         |                                   |               |
|      | > .vnc                            |               | 8                          |            | stair_a         | rtag.py                                                                                          |                   |                                   |               |
|      | > .vscode-server                  |               | 18                         |            | get net         | work in                                                                                          | fo.pv             |                                   |               |
|      | > .wukong                         |               | 11                         |            | say_yea         | h.py                                                                                             | 10251             |                                   |               |
|      | > bin                             |               | 12                         |            | botec_c         | ompany.                                                                                          | РУ                |                                   |               |
|      | > Desktop                         |               | 13                         |            | souat.o         | ·直示+P<br>V                                                                                       | 9                 |                                   |               |
|      | > Documents                       |               | 15                         |            | temp.py         |                                                                                                  |                   |                                   |               |
|      | > Downloads                       |               | 16                         |            | balance         | _board.                                                                                          | ру                |                                   |               |
|      | > leju                            |               | 1/                         |            | 日平側+<br>face to | 入<br>胚<br>に<br>あ<br>の<br>に<br>あ<br>の<br>の<br>の<br>の<br>の<br>の<br>の<br>の<br>の<br>の<br>の<br>の<br>の | a-py<br>2 pv      |                                   |               |
|      | > Music                           |               | 19                         |            | 测试动作            | E.py                                                                                             | P3                |                                   |               |
|      | > Pictures                        |               | 20                         |            | 高校测试            | t, py                                                                                            |                   |                                   |               |
|      | 2 Public                          |               | 0.64                       |            | 续让要想            | el.                                                                                              |                   |                                   |               |
|      | > robot_ros_application > ROBOTIS |               | 999                        |            | 退出程序            |                                                                                                  |                   |                                   |               |
|      | 2 system update                   |               | i動的入                       | 雲夢抽        | 行的案例编           |                                                                                                  |                   |                                   |               |
|      | > Templates                       |               | 991897.5                   | mus in     | IT H STOCKE     | 3.5.4                                                                                            |                   |                                   |               |
|      | > Videos                          |               |                            |            |                 |                                                                                                  |                   |                                   |               |
|      | 032523022016.20220826             | 135626.bin    |                            |            |                 |                                                                                                  |                   |                                   |               |
| 0    | F.032523022016.20220826           | 141339.bin    |                            |            |                 |                                                                                                  |                   |                                   |               |
| 8    | €.032523022016.20220826           | 141817.bin    |                            |            |                 |                                                                                                  |                   |                                   |               |
| 570  | > 大照                              |               |                            |            |                 |                                                                                                  |                   |                                   |               |
| 503  | > ESTRES                          |               |                            |            |                 |                                                                                                  |                   |                                   |               |
| × 55 | 5H: 172.16.30.26 🥻 master* 🖸      | ©0∆0 ₩        | ło                         |            |                 |                                                                                                  |                   |                                   | R D           |

(4) 输入对应案例的序号并回车,可以执行对应的案例。机器人执 行案例过程中,输入"666"即可终止案例;输入"999"即可退出该程 序。

# 五、 Roban 电池使用维护教程

#### (一) 不关机更换电池

即可以在不关机的情况下更换电池,为了在机器人开机状态下更换电池,请严格遵循以下操作完成电池的更换。插上电源适配器给机器人供电,取下电池,插入满电量电池,拔掉电源适配器。

1. 用十字螺丝刀拧开电池盖上的两颗小螺丝。

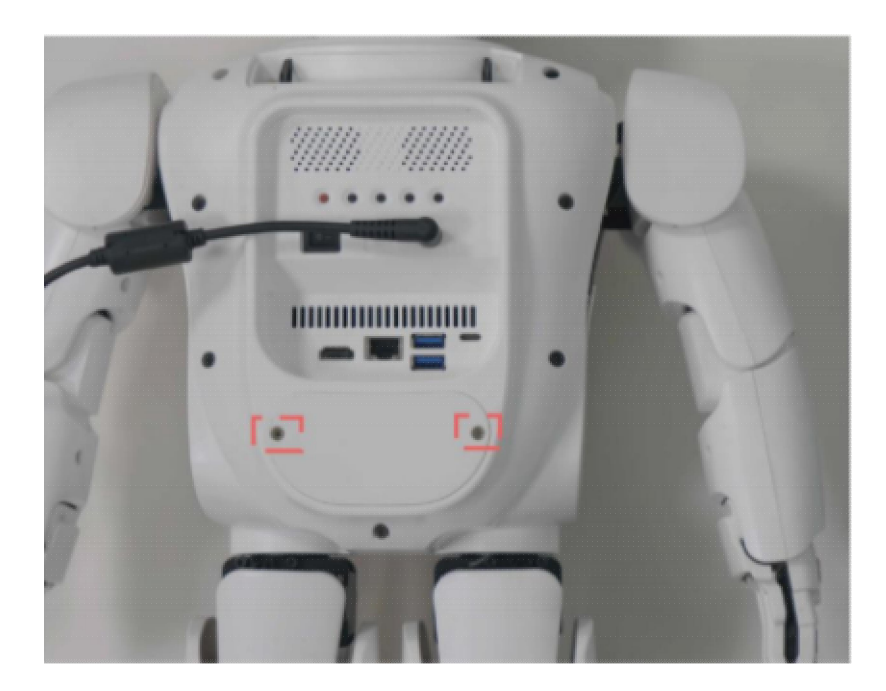

2. 取出电池盖和电池放在一边。

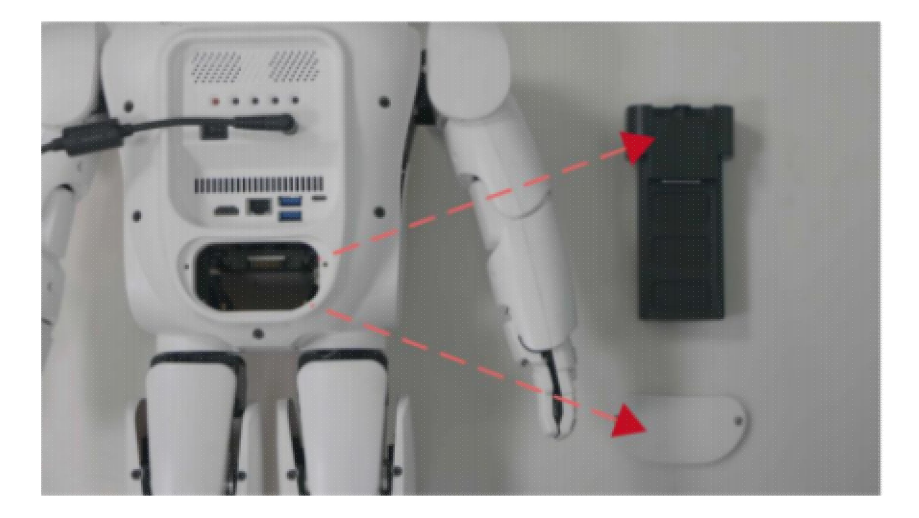

3. 将满电量的电池插入电池槽内。

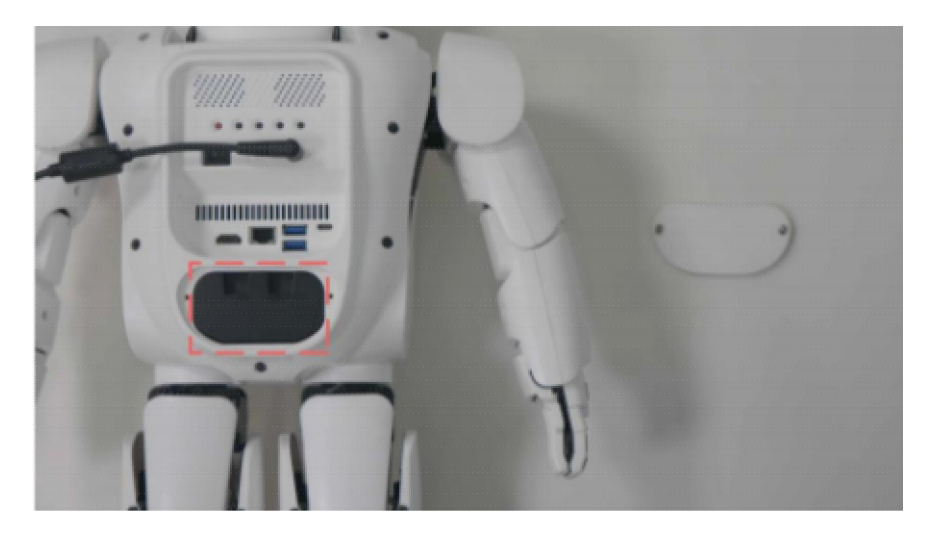

4. 装上电池盖, 拧紧两颗螺丝固定。

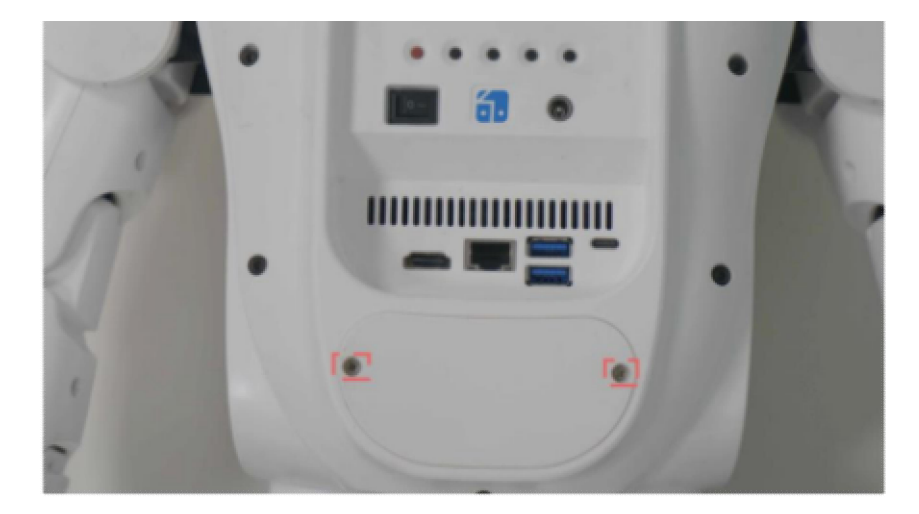

# (二) 给电池充电

- 1. 接线介绍
  - ▶ 插上平衡充电器 DC 输出线,需要注意插头方向,一面为斜面, 一面为平面。

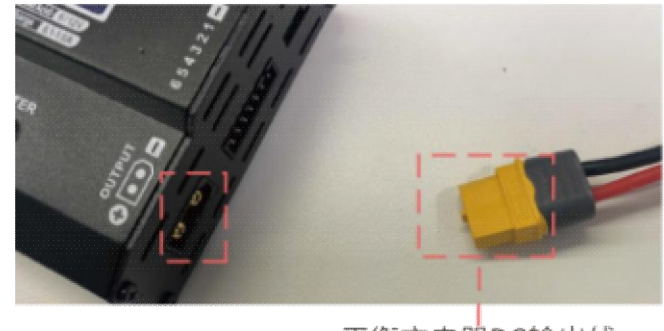

平衡充电器DC输出线

▶ 插上平衡充电器控制线。

平衡充电器接口

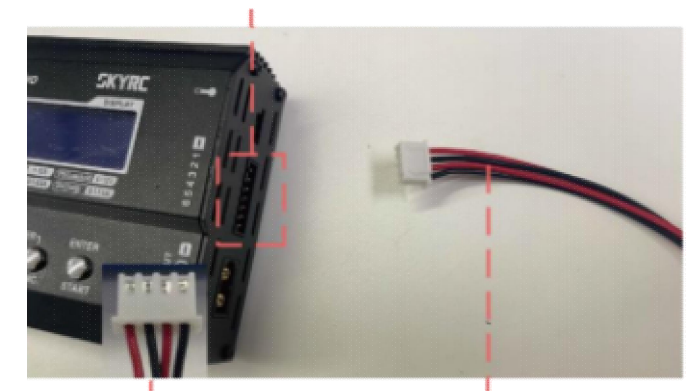

插头针脚朝下放置 平衡充电器控制线

▶ 将平衡充电器控制线和 DC 输出线分别插到充电底座接口。

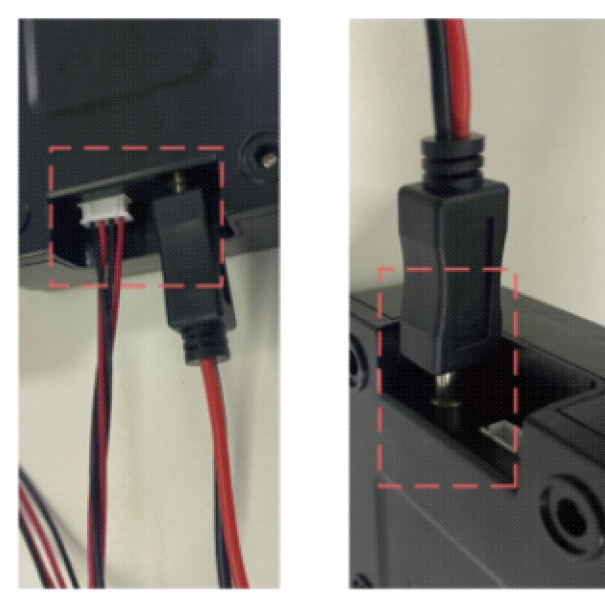

▶ 将AC 电源线插到电源适配器AC 接口内。

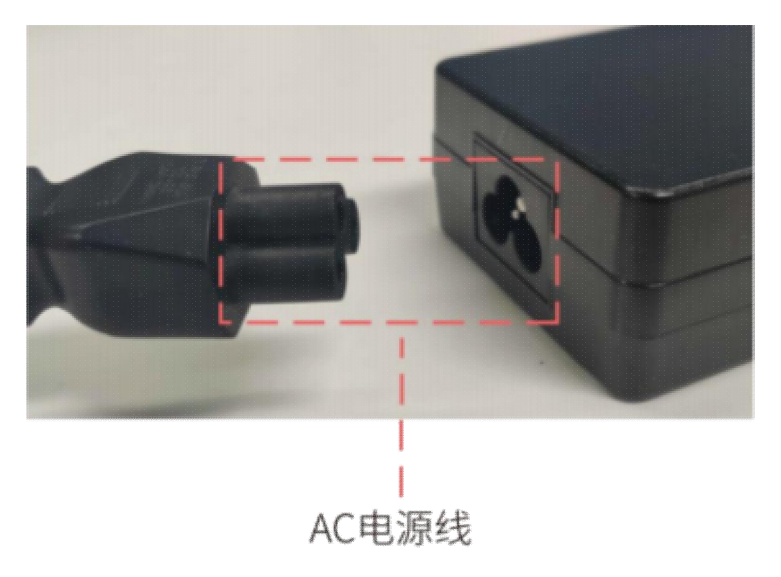

▶ 将AC 电源线插头插到电源插座上,通电后电源适配器上蓝色

指示灯会亮起。

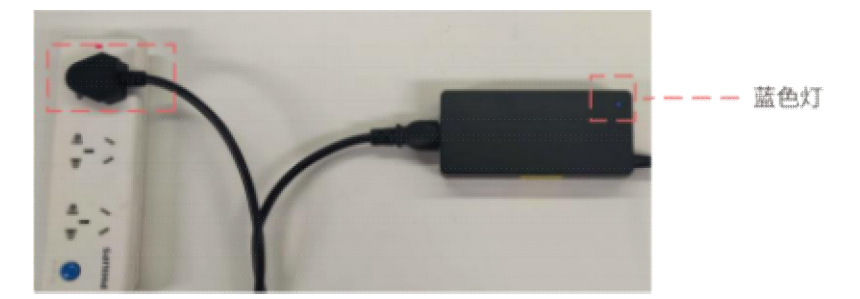

- 2. 参数设置
  - ▶ 平衡充电器界面介绍

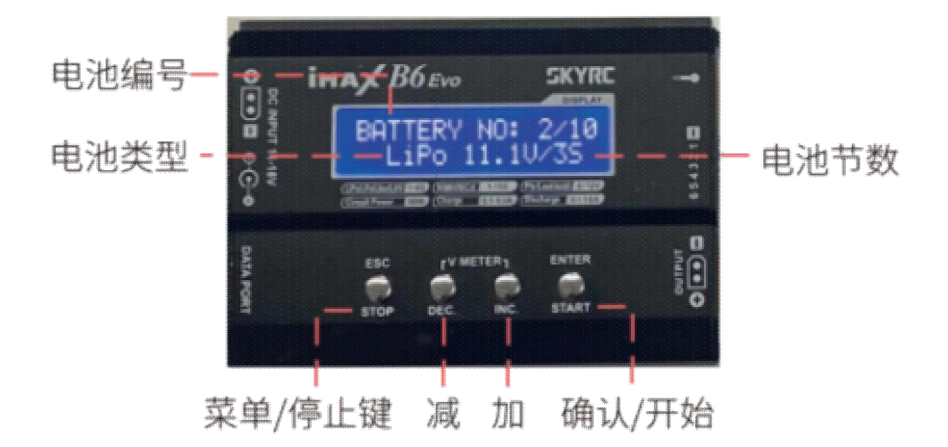

▶ 充电参数设置流程

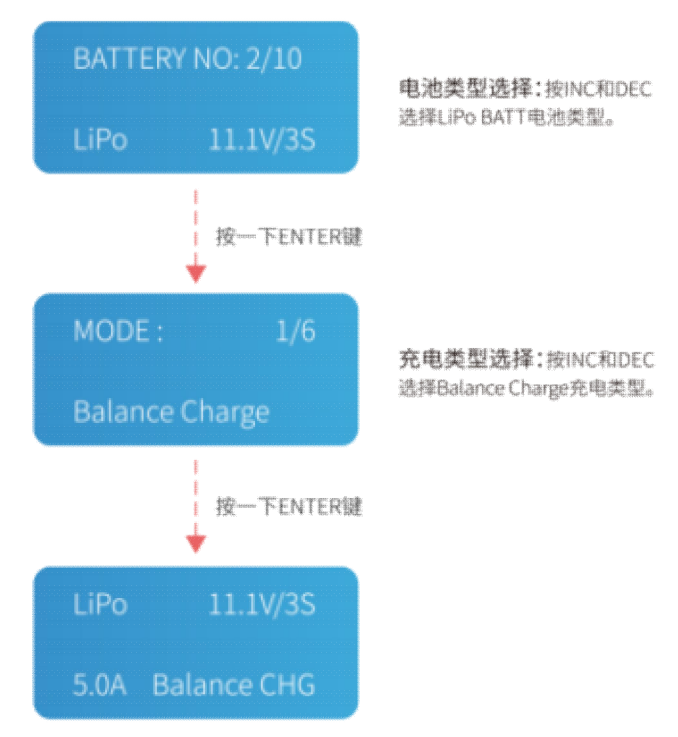

3. 电池充电

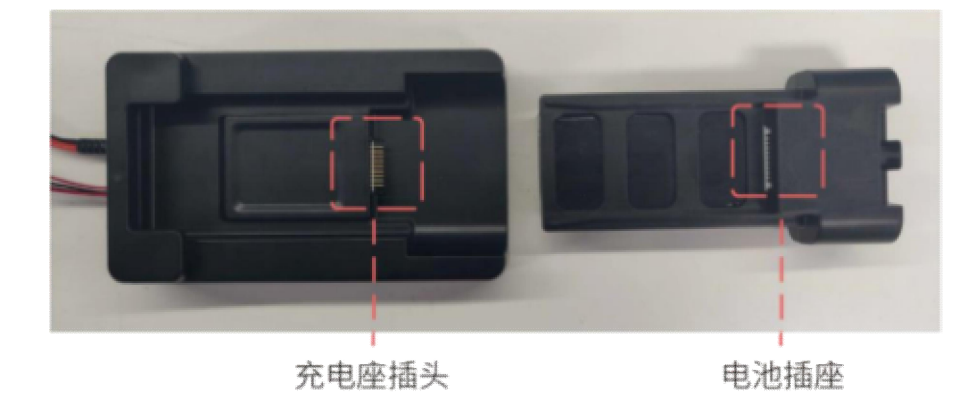

▶ 将电池插座和充电座插头插接在一起。

▶ 插上AC 电源线、控制线和 DC 输出线。

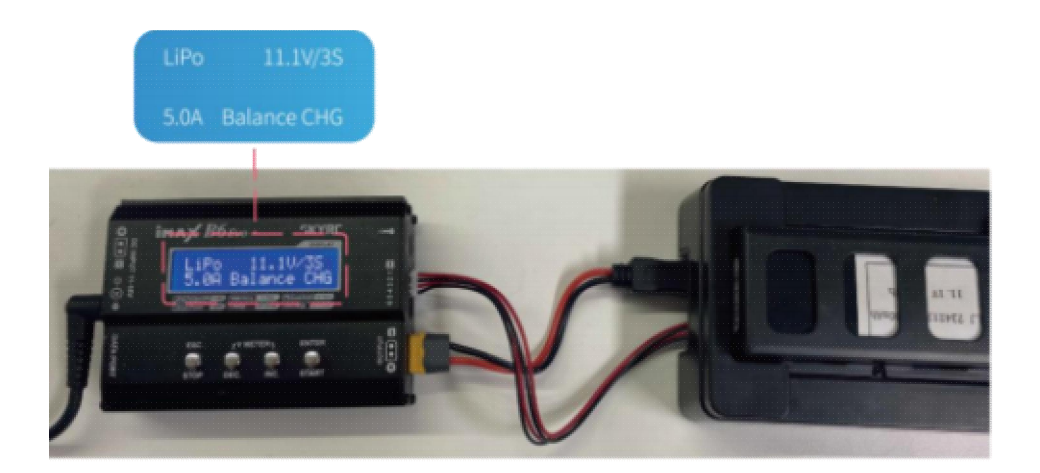

▶ 设置完成后长按 Enter 键, 当界面变为图示界面时开始充电。

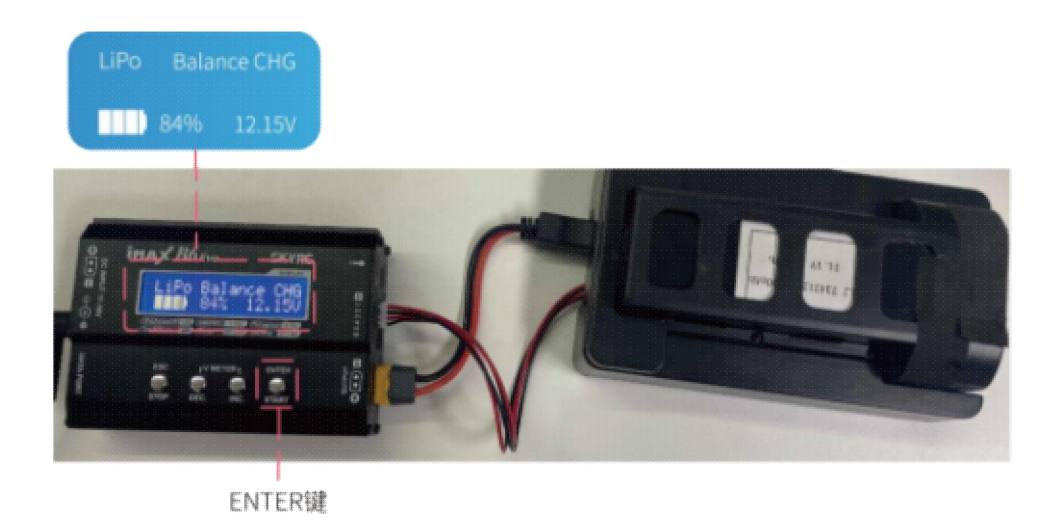

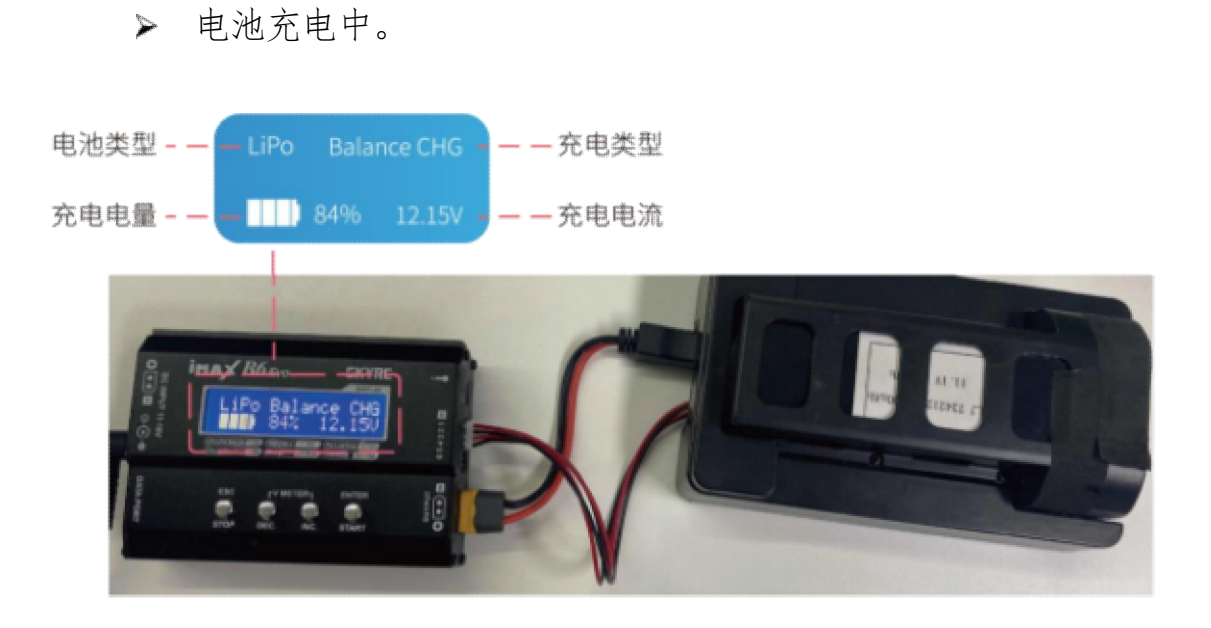

充电完成:当电池充满时,平衡充电器会发出滴滴的提示音, 界面上显示充电完成提示"LiPoDONE"、本次充电时间和本次 充电电量。

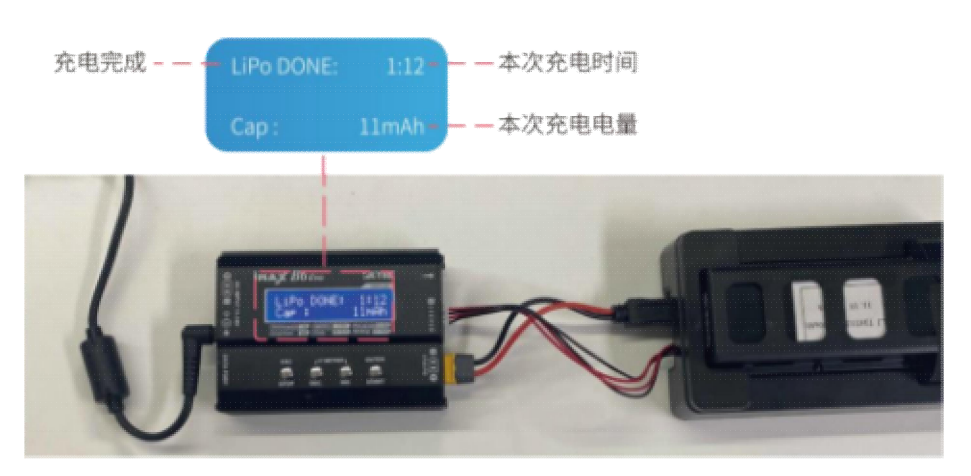